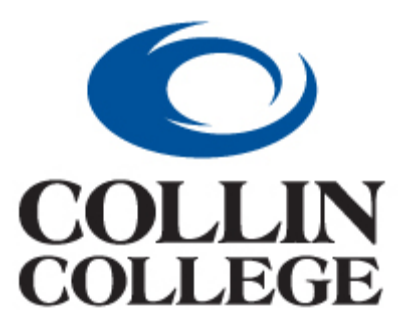

# Collin County Community College District

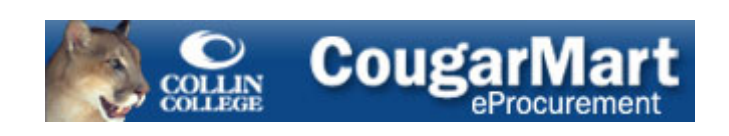

# Approver's Guide

## Table of Contents

| Introduction to CougarMart                   | 1 |
|----------------------------------------------|---|
| Roles in CougarMart                          | 1 |
| Contact Information for CougarMart           | 1 |
| Accessing CougarMart                         | 2 |
| Help                                         | 3 |
| Navigation                                   | 3 |
| Approving Requisitions                       | 5 |
| Approvals via Mobile Devices1                | 2 |
| Assigning a Substitute to Approval Folders 1 | 3 |
| Document Search1                             | 6 |
| Document Status (History) 1                  | 9 |
| Passwords1                                   | 9 |
| How to Change Your eMail Notifications2      | 0 |
| CougarMart Training Website                  | 2 |

## **Introduction to CougarMart**

**CougarMart** is a web-based requisitioning application that will allow Collin County Community College District to buy goods and services more economically and efficiently. Ellucian Banner will continue to be the financial system of record.

## **Roles in CougarMart**

Requestor - Individual that will shop and place orders. Requires access granted in Banner.

Shopper – Individual that can create a cart and assign to a Requestor. This individual cannot submit an order because they will not have Banner access.

Approver – An Organization Manager, Account Review, Vice President/Provost, Technology, Grant approver, Associate Vice President/Chief Financial Officer, or Executive Vice President. This individual will review the requisition to ensure the purchase is valid and appropriate before approving.

Buyer - Buyers from the Purchasing department will review and do the final approval for requisitions based on commodity and/or dollar level.

**CougarMart** offers a place to search for items that are on contract and create a cart/requisition for approval and purchase.

## **Contact Information for CougarMart**

## CougarMartSupport@collin.edu, extension 3873

For questions concerning **CougarMart** software usage, such as training and procedures, contact Herbert Harper, Purchasing Coordinator, <u>hharper@collin.edu</u>, 972-758-3873

For questions concerning setting up new suppliers, contact Jill Stine, Purchasing Assistant, jstine@collin.edu, 972-758-3874

Questions concerning **CougarMart** rejected/pending PRs (requisitions), contact Karen Bell, Assistant Director of Purchasing, <u>KBell@collin.edu</u>, 972-758-3876

Questions concerning new users, and new and existing forms, contact Cyndy Smith, Purchasing IS/Reporting Manager, <u>clsmith@collin.edu</u>, 972-758-3872

## **Accessing CougarMart**

The **CougarMart** application can be accessed from the My Workplace tab of CougarWeb. It will be in the eProcurement channel right below the Innovation Challenge Submissions channel.

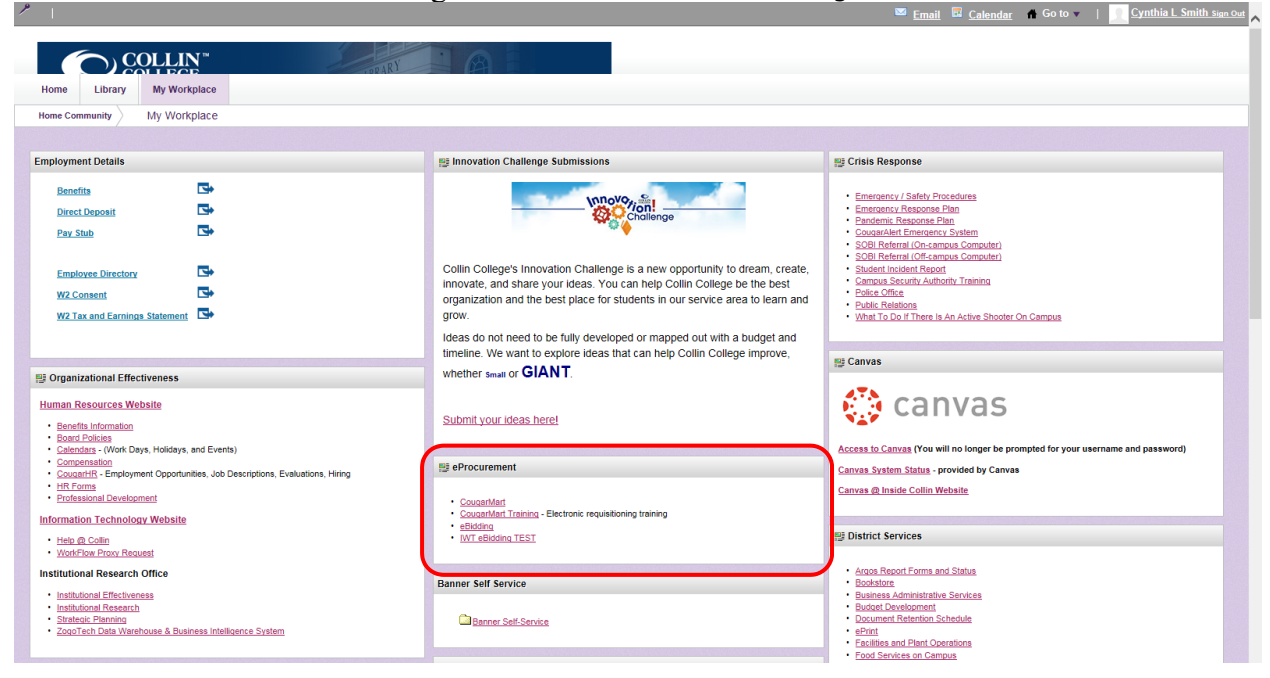

Production **CougarMart** can be accessed thru the hyperlink in the eProcurement channel of My Workplace tab of CougarWeb. We utilize single sign-on, so you do not need a User Name nor a Password. If you are logged into CougarWeb and receive the **CougarMart** login screen, just left mouse click on the large blue Login button.

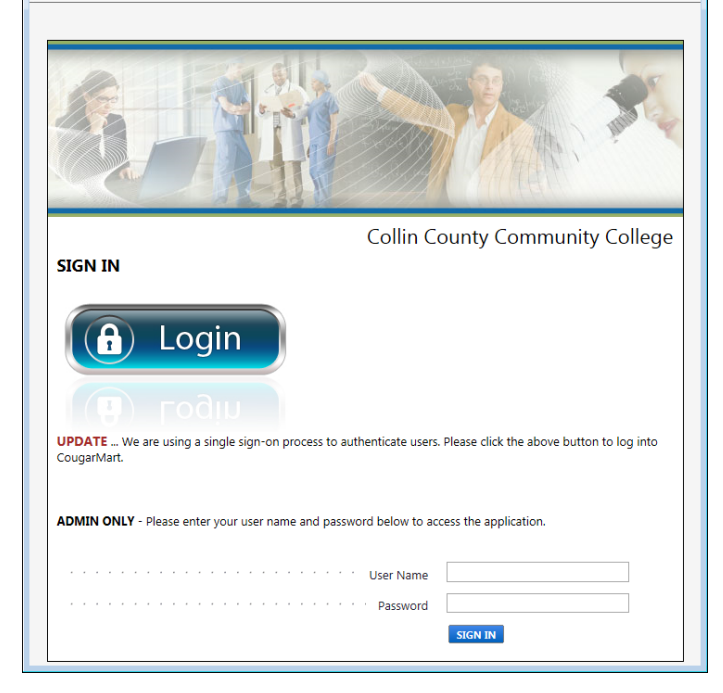

You also have access to the training database thru the **CougarMart** Training hyperlink. You may use Windows Internet Explorer 11, or Edge with the latest version of Windows 10, or the latest versions of Chrome or Firefox.

The Home (landing page) will be similar to the one below depending on the roles you are granted. You can click on the right pointing carot at the bottom left to see definitions of the menus.

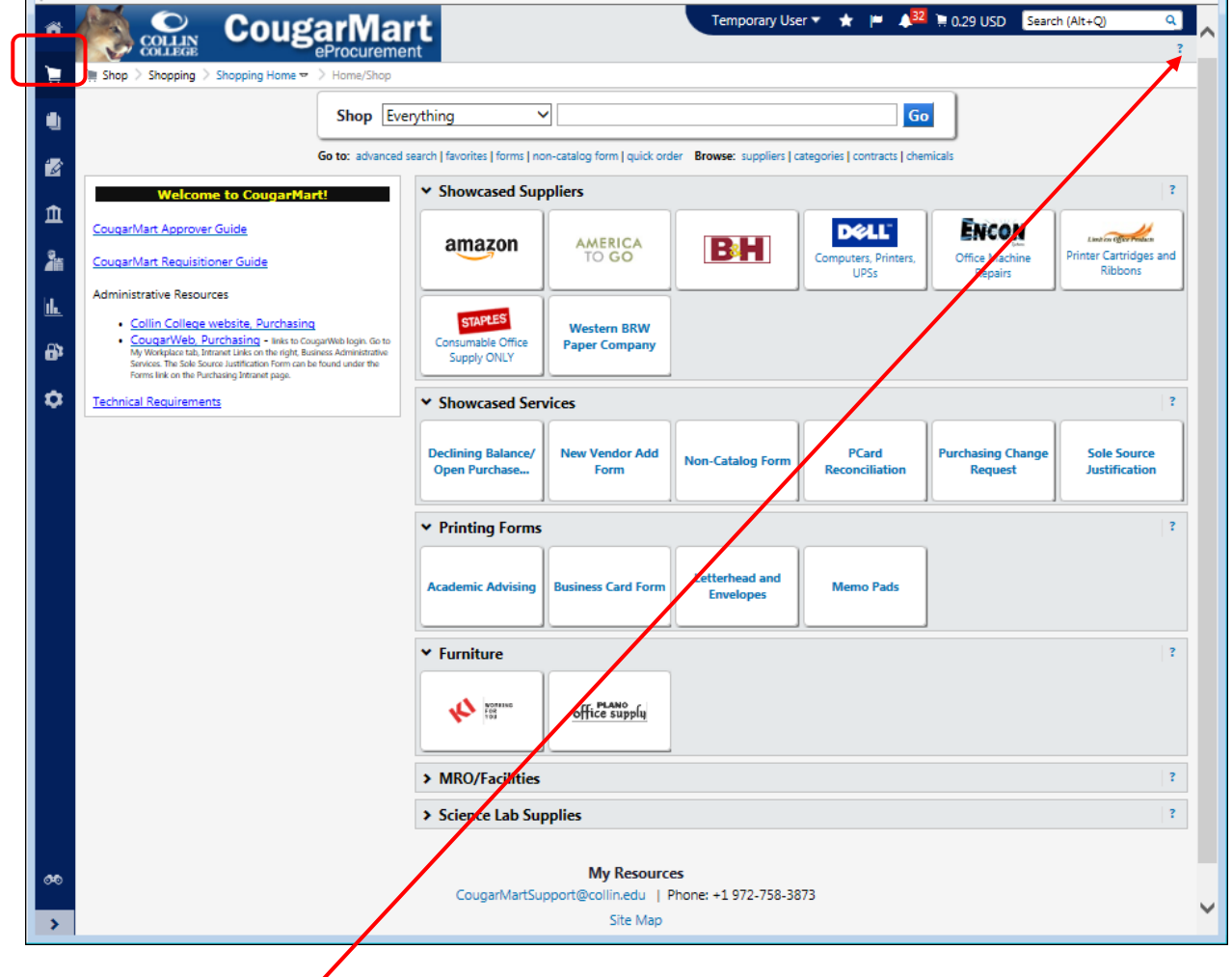

## Help

You can access Help for the page you are on by left mouse clicking the question mark in the upper right hand corner of the page. Additional Help is available by left mouse clicking on the question mark in the area you are in.

## Navigation

**CougarMart** is driven by a series of menus (Shop, Orders, Contracts, Accounts Payable, Suppliers, Reporting,) that slide out from the left side of the screen. The house icon at the top left corner of the page will return you to the Home (landing) page.

The Home page allows requestors to search for goods and services from contracts and **Showcased Suppliers**.

The Orders menu allows you to Search Documents, view Procurement Requests for a specific period, search Receipts, View Saved Searches, and Download Exported Files.

| n Home      | 🦾 🜨 Сοι                    | ıgarMart                |      |                      |                             | Temporary User 👻 ★           | 🏴 🌵 🚺 🛱 🍋 📭 🖓                                 | Search (Alt+Q)      | <u>م</u> ^ |
|-------------|----------------------------|-------------------------|------|----------------------|-----------------------------|------------------------------|-----------------------------------------------|---------------------|------------|
| 📜 Shop      | Shop > Shopping > Shopping | Home  Home/Shop         |      |                      |                             |                              |                                               |                     |            |
| Orders      | Orders                     | Type to Search Document | ts Q | L                    |                             | Go                           |                                               |                     |            |
| 🔿 curturati | Search                     | Search                  |      | og form   quick orde | Browse: suppliers   categor | ries   contracts   chemicals |                                               |                     |            |
| Contracts   | Approvals                  | Search Documents        |      |                      |                             |                              |                                               |                     | ?          |
| ft Accounts |                            | Procurement Requests    |      | UTPLCL               |                             |                              |                                               | 1                   |            |
| - Payable   |                            | Receipts                |      | TO GO                | RH                          | Limiten (BerPooleen          | Consumable Office Supply                      |                     |            |
| Suppliers   |                            | View Saved Searches     |      | SCC Ev               |                             | Ribbons                      | ONLY                                          |                     |            |
|             |                            | Download Export Files   |      |                      |                             | ı                            | ۱ <u>ــــــــــــــــــــــــــــــــــــ</u> | 1                   |            |
| Reporting   |                            |                         |      |                      |                             |                              |                                               |                     | ?          |
|             | Administrative Resources   | Destining Rel           |      |                      |                             | Developing Change            |                                               | Billion New Yorking |            |

The Contracts menu allows you to search for contracts, View Saved Searches, Search Contract Parties, and View Import/Export Results.

| 🎢 Home              |                                | ugarMart                   |                          |   |                       |                             | Temporary User 👻 ★           | 🏴 🌲 📮 61.00 USD          | Search (Alt+Q)       | Q ^ |
|---------------------|--------------------------------|----------------------------|--------------------------|---|-----------------------|-----------------------------|------------------------------|--------------------------|----------------------|-----|
| 📜 Shop              | 📜 Shop > Shopping > Shopping I | Home 🔻 🗲 Home/Shop         |                          |   |                       |                             |                              |                          |                      |     |
| 🛃 Orders            |                                |                            | Shop Everything          | ~ |                       |                             | Go                           |                          |                      |     |
| 💋 Contracts         | Contracts                      |                            | Type to Search Contracts | ٩ | og form   quick order | Browse: suppliers   categor | ries   contracts   chemicals |                          |                      | 2   |
| Accounts            | Contracts                      | Contracts                  |                          |   |                       |                             |                              |                          | 1                    |     |
| Payable             | Reports                        | Search Contracts           |                          |   | MERICA<br>TO GO       | RH                          | Linden (Barbodan             | Consumable Office Supply |                      |     |
| Suppliers           |                                | Search Contract Parties    |                          |   | SCC Ev                |                             | Ribbons                      | ONLY                     |                      |     |
| <b>I.</b> Reporting |                                | View Import/Export Results |                          |   |                       |                             |                              |                          |                      | ?   |
|                     |                                |                            | Declining Balance/       |   | J                     |                             | Purchasing Change            |                          | Billing New Vender / | Add |

Your Profile is available from your username drop down. The Logout is not required due to single sign on.

| 🎢 Home              | CougarMart                                      |                                        |                               |                              | Temporary User 👻 🛧 🏴  | ▲ 🔁 📜 61.00 USD 🛛 Search (Alt+Q)      | م ^<br>? |  |  |
|---------------------|-------------------------------------------------|----------------------------------------|-------------------------------|------------------------------|-----------------------|---------------------------------------|----------|--|--|
| 📜 Shop              | ╞ Shop > Shopping > Shopping Home ▼ > Home/Shop |                                        |                               |                              | Temporary User        |                                       |          |  |  |
| -                   |                                                 | Shop Eventhing                         | ~                             |                              | View My Profile       |                                       | 1        |  |  |
| Orders              |                                                 |                                        |                               |                              | Dashboards            | View My Profile                       |          |  |  |
|                     | Go te                                           | o: advanced search   favorites   forms | non-catalog form   quick orde | r Browse: suppliers   catego | Manage Searches       | · · · · · · · · · · · · · · · · · · · |          |  |  |
| 2 Conducts          | Welcome to CougarMart!                          | ✓ Showcased Supplie                    | rs                            |                              | Manage Search Exports |                                       |          |  |  |
| Accounts<br>Payable | CougarMart Approver Guide                       | amazon                                 | AMERICA<br>TO GO              | RH                           | You do                | o not have any recent orders          |          |  |  |
| Constant            | CougarMart Requisitioner Guide                  |                                        | Contact CC Catering for       |                              | Pilitheas             | ONLY                                  |          |  |  |

Action Items can be accessed from the top of the landing page by left mouse clicking on the flag.

| i Home    | CougarMart                                        |                                       |                                   |                                  | xyndy Smith → ★ 109 ¥ 86.40 USD Search (Alt+Q) Q |
|-----------|---------------------------------------------------|---------------------------------------|-----------------------------------|----------------------------------|--------------------------------------------------|
| 📜 Shop    | The Shop > Shopping > Shopping Home ▼ > Home/Shop |                                       |                                   |                                  | Action Items                                     |
| <i>4</i>  | She                                               | en Everything                         | ~                                 |                                  | Unassigned Approvals                             |
| Orders    |                                                   | -p croiyanig                          |                                   |                                  | Requisitions 5                                   |
| Contracts | Go to: a                                          | advanced search   favorites   forms   | non-catalog form   quick orde     | r Browse: suppliers   categories | con Administrative Items                         |
|           |                                                   | w. Channess of Complia                |                                   |                                  | Orders                                           |
| Payable   | Welcome to CougarMart!                            | <ul> <li>Snowcased Supplie</li> </ul> | rs                                |                                  | My Returned Requisitions                         |
| Suppliare | CougarMart Approver Guide                         | amazon                                | AMERICA<br>TO GO                  | Dill                             | Invoices                                         |
|           | CougarMart Requisitioner Guide                    |                                       | Contact CC Catering for<br>SCC Ev | Da                               | Pr<br>My Returned Invoices                       |
| Reporting | CougarMart Vendor Request Forms                   |                                       | I                                 |                                  |                                                  |

The message board on the left hand side of the page displays **Welcome to CougarMart!** followed by hyperlinks to the **CougarMart** Approver and Requisitoner Guides, **CougarMart** Vendor Request

Forms, America To Go Punch-out Instructions, Administrative Resources (Collin College website, Purchasing and CougarWeb, Purchasing), and the Technical Requirements to run the application.

| 🎢 Home              |                                                                                                    |                                        |                                                       |                               | Temporary User 👻 ★                                        | 🏴 🌲 🎝 📜 61.00 USD                | Search (Alt+Q) Q                       |
|---------------------|----------------------------------------------------------------------------------------------------|----------------------------------------|-------------------------------------------------------|-------------------------------|-----------------------------------------------------------|----------------------------------|----------------------------------------|
| 📜 Shop              | Shop > Shopping > Shopping Home ▼ > Home/Shop                                                                                                    |                                        |                                                       |                               |                                                           |                                  |                                        |
| Orders              | She                                                                                                    | <b>op</b> Everything                   | ~                                                     |                               | Go                                                        |                                  |                                        |
| 💋 Contracts         | Go to: a                                                                                                    | dvanced search   favorites   forms     | non-catalog form   quick orde                         | r Browse: suppliers   categor | ies   contracts   chemicals                               |                                  | 2                                      |
| Accounts<br>Payable | Welcome to CourgerMart1<br>CourgerMart Approver Guide<br>CourgerMart Requisitioner Guide                                                                                                    | amazon                                 | AMERICA<br>TO GO<br>Contact CC Catering for<br>SCC Ev | BH                            | Uniter Claringes and<br>Printer Cartridges and<br>Ribbons | Consumable Office Supply<br>ONLY | f                                      |
| Reporting           | CougarMart Vendor Request Forms<br>America To Go Punch-out Instructions                                                                                                    | <ul> <li>Showcased Services</li> </ul> | 5                                                     |                               |                                                           |                                  | ?                                      |
|                     | Administrative Resources  Collin College website, Purchasing CougarWeb, Purchasing - News CougarWeb logis Go to My Workstere tab. CougarWeb, Purchasing - News CougarWeb logis Go to My Workstere tab. | Declining Balance/<br>Open Purchase    | Non-Catalog Form                                      | PCard Reconciliation          | Purchasing Change<br>Request                              | Sole Source Justification        | Billing New Vendor Add<br>Request Form |
|                     | Rem carbs food under the Rems link on the Rudrating intranet page.                                                                                                    | New Vendor Add<br>Request Form         | Vendor Update Request<br>Form                         |                               |                                                           |                                  |                                        |

#### **Approving Requisitions**

When Requestors submit their cart for approval, it will go thru **Banner Budget Authorization** before being placed on the approval path. Once budget has been approved, the application will send an e-mail to the first approver notifying them that they have a document awaiting their approval. The approver can click on the link provided within the e-mail and will be directed to the approvals screen within **CougarMart.** If you are not logged into **CougarMart** and you want to approve documents:

1. Left mouse click on the **COUGARWEB LOGIN** button from the Collin College Home page.

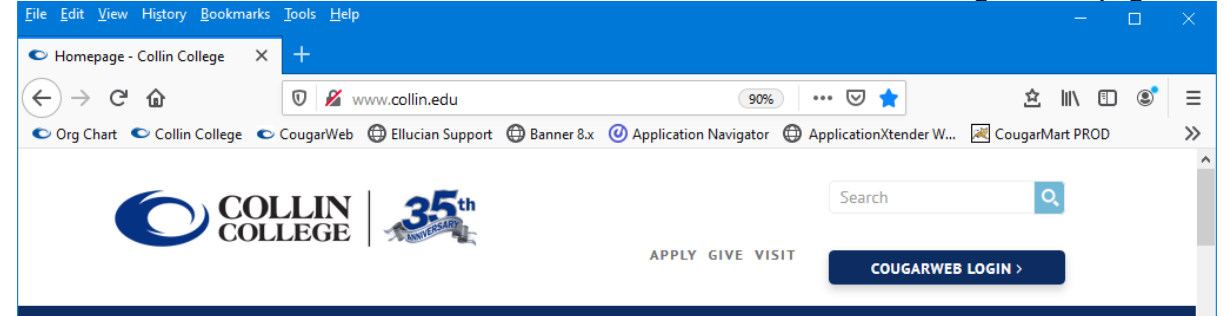

2. Enter your Username and Password then either left mouse click on the LOGIN button or hit the Enter key.

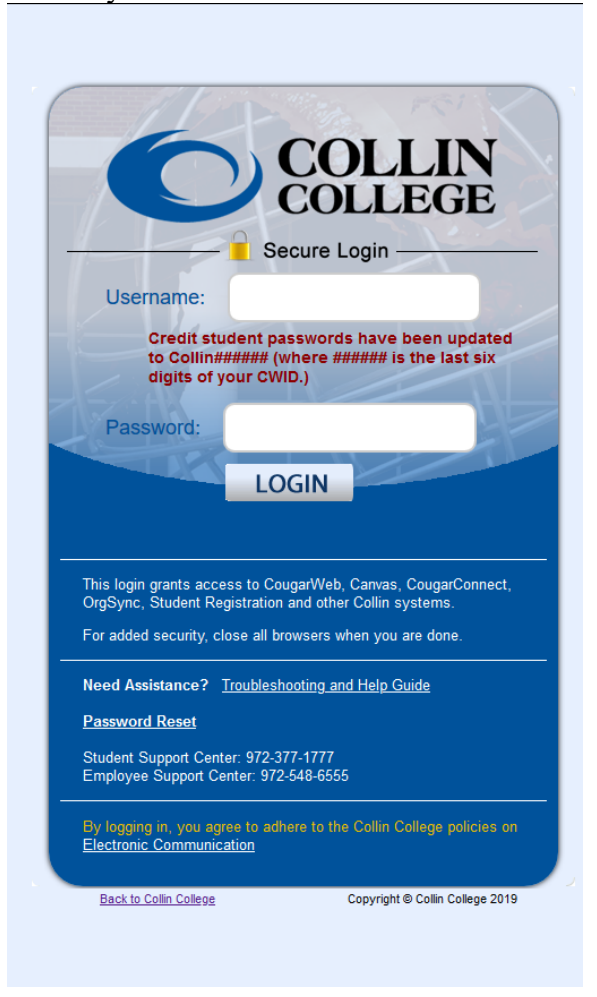

3. Left mouse click on the My Workplace tab.

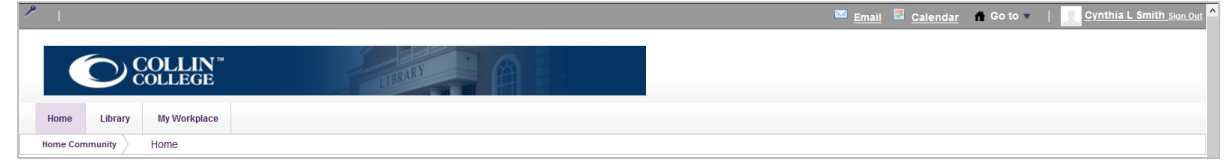

4. Go to the eProcurement channel and left mouse click on the **CougarMart** link.

| 1 ·                                                                                                    |                                                                                                    | 🔤 <u>Email</u> 🖬 <u>Calendar</u> 🧥 Go to 🔻   <u>,</u> <u>Cynthia L Smith Sign Out</u>                                                                                                    |
|----------------------------------------------------------------------------------------------------|----------------------------------------------------------------------------------------------------|----------------------------------------------------------------------------------------------------|
| Home LBray Ny Workplace                                                                                                    | RT                                                                                                    |                                                                                                    |
| Home Community My Workplace                                                                                                    |                                                                                                    |                                                                                                    |
| 🔮 What's New                                                                                                    | Innovation Challenge Submissions                                                                                                    | 🕐 Crísis Response                                                                                                    |
| Employee Dashboard      Ensityee Pasthe     Bradfa     Dra.bai     Dra.bai     Dra.bai     Dra.bai     TracEust Pas      TracEust Pas                                                                 | Collin College's Innovation Challenge is an opportunity to dream,<br>create, innovate, and share your ideas. You can help Collin College<br>be the best organization and the best place for students in our service<br>area to learn and grow. | Energency/Safety Procedures     Energency Safety Procedures     Energency Seasons Pain     Councestant Teamerson, Solation     Councestant Teamerson, Solation     Solatest Incodent Research     Maddator, Resonant Paint     Maddator, Resonant Paint     Maddator, Seasonant Paint     Maddator, Seasonant Paint     Maddator, Seasonant Paint     Maddator, Seasonant Paint     Maddator, Seasonant Paint     Maddator, Seasonant Paint     Maddator, Seasonant Paint     Maddator, Seasonant Paint     Maddator, Seasonant     Maddator, Seasonant     Maddator, Sea |
| Organizational Effectiveness                                                                                                    | No matter the stage of development, or where you are with budgets<br>or timeline, your dream can be shared <u>here!</u>                                                                                                    | n Canvas                                                                                                    |
| Human Resources Website  Basefan Information Basefan Electricat Catendars - (Vint Dyse, Noidays, and Events) Catendarson Contendation - Application Tracking System HBT Form Professional Development | Procurement     Counselinet     Counselinet     Counselinet     Counselinet     Counselinet     Electronic requisitioning training     elicitiding     Wit allocation TEST                                                                     | Access to Canvas<br>Canvas System Status - provided by Canvas<br>Canvas Guinsde Collin Vietbate                                                                                                    |

5. Go to the **Orders** menu and choose Approvals then Requisitions to Approve.

| n Home    |                              | JgarMart                                                                                                    |                                      |                                 | Temporary User 👻 ★                                       | 🏴 🌲 📮 61.00 USD                  | Search (Alt+Q)       | ۹ ^<br>? |
|-----------|------------------------------|----------------------------------------------------------------------------------------------------|--------------------------------------|---------------------------------|----------------------------------------------------------|----------------------------------|----------------------|----------|
| 📜 Shop    | Shop > Shopping > Shopping ↓ | Home 🔻 > Home/Shop                                                                                                |                                      |                                 |                                                          |                                  |                      | _        |
| Orders    | Orders                       | Type to Search Documents Q                                                                                        |                                      |                                 | Go                                                       |                                  |                      |          |
| Contracts | Search<br>Approvals          | Approvals Requisitions to Approve Purchase Orders to Approve                                                      | og form   quick orde                 | er Browse: suppliers   categori | es   contracts   chemicals                               |                                  |                      | ?        |
| Payable   |                              | Requisitions Recently Approved By Me<br>Purchase Orders Recently Approved By Me                                   | MERICA<br>TO GO<br>t CC Catering for | BH                              | Linder Offer France<br>Printer Cartridges and<br>Ribbons | Consumable Office Supply<br>ONLY |                      |          |
| Reporting |                              | Assign Substitute Approvers-Requisitions<br>Assign Substitute Approvers-Purchase Orders<br>Approval Notifications |                                      |                                 |                                                          |                                  |                      | ?        |
|           | Administrative Resources     | Destining Palance (                                                                                               | -                                    |                                 | Durchasing Change                                        |                                  | Pilling New Vender A |          |

6. The default view will be **Group Results By:** Folders with the folder(s) collapsed. To expand the folder and view all requisitions, left mouse click on the expand all, or left mouse click on the right pointing triangle beside the folder that you want to work with.

| Â        |                                                                                                    | Ugar Syndy Smith - System Admin 🔻   ★   Action Items 🚺   Notifications 16   🧯 0.00 USE<br>eProcurement | )   Q<br>? | ^ |
|----------|----------------------------------------------------------------------------------------------------|----------------------------------------------------------------------------------------------------|------------|---|
| Ì        | Orders & Documents Approva                                                                         | s ) My Approvals 🗢 ) My Approvals - Requisition                                                        |            |   |
|          | Group Results By: Folders                                                                          | Total Results Found: 13 All Dates Assign                                                               | Go         |   |
| <b>B</b> | Filtered By                                                                                        | Sort by: Submit date newest first                                                                      | ?          |   |
| 11<br>1  | Type: Requisition<br>Date Range: All Dates<br>View Cyndy Smith -<br>Approvals System Admin<br>For: | Show requisition details 🚔 expand all 🔄 collapse all Results per folder:                               | 20 🗸       |   |

7. Once you have expanded the folder or folders, you have the option to Hide requisition details.

| 2            | 1                                            |                                                 | , ,                        | 1                       |                   |                         |                |            |
|--------------|----------------------------------------------|-------------------------------------------------|----------------------------|-------------------------|-------------------|-------------------------|----------------|------------|
| n Home       | Cougai                                       | Mart                                            |                            | Cynd                    | y Smith ▼ 🔺 🗖 🐻   | 📜 86.40 USD             | Search (Alt+Q) | ٩          |
| ) Shop       | Orders > Approvals > Requisitions to Approve | <ul> <li>My Approvals - Requisitions</li> </ul> |                            |                         |                   |                         |                |            |
|              | Group Results By: Folders 🗸                  |                                                 |                            |                         |                   |                         |                |            |
| Orders       |                                              | Total Results Found: 14                         |                            | All Dates               |                   |                         | Assign         | ✓ Go       |
| 💋 Contracts  | Eiltored by                                  | 1                                               | Sort by:                   | ubmit date oldest first | ~                 |                         |                | 2          |
|              | Times Demisitions                            | Hide requisition details 😅 expans               | i all 🖆 collapse all       |                         |                   |                         | Results per fo | lder: 20 🗸 |
| III Payable  | Date Range: All Dates                        | Purchasing Approva                              | [14 results]               |                         |                   |                         |                |            |
|              | View Approvals For: Cyndy Smith              | Requisition No.                                 | Suppliers:                 | Assigned Approver       | PR Date/Time      | Requisitioner           | Amount         | Action     |
| Suppliers    |                                              | <i>≈</i> 127620877 🗟 🖞                          | IdentiSys Inc              | Kathy Brown             | 1/6/2020 2:39 PM  | Lori Mays               | 792.00 USD     | Assign     |
|              |                                              | Requisition Name                                | Serv Contract RW equipment |                         | 🗀 Folders 28 Day: | s in folder (Purchasing | Approval]      |            |
| m. Reporting | Filter My Approvals 🗎 ?                      | No. of line items                               | 1                          |                         |                   |                         |                |            |
| Δ            | -                                            | This PR has notes                               | ✓                          |                         |                   |                         |                |            |

8. You can select the header-level checkbox to apply the Assign action to all documents the left mouse click on the **Go** button to assign them to yourself; or you can assign individual documents by left mouse clicking on the box to the right of the document. You can also left mouse click the checkbox to the right of several document, choose the Assign action at the top right then left mouse click on the **Go** button to assign them.

| 🔎 🔍 Co                                                                  |                                                                                                    | Cyndy Smith                                                                                                    | n - System Adr                                                                                                    | nin 🔻 🔰                                                                                                    | Action Items 1                                                                                                    | Notifications                                                                                                    | 5 16   📜 0.0                                                                                                    | 00 USD                                                                                                    | a,                                                                                                    |
|-------------------------------------------------------------------------|----------------------------------------------------------------------------------------------------|----------------------------------------------------------------------------------------------------|----------------------------------------------------------------------------------------------------|----------------------------------------------------------------------------------------------------|----------------------------------------------------------------------------------------------------|----------------------------------------------------------------------------------------------------|----------------------------------------------------------------------------------------------------|----------------------------------------------------------------------------------------------------|----------------------------------------------------------------------------------------------------|
| COLLEGE                                                                 |                                                                                                    | eProcurement                                                                                                    |                                                                                                    | $\mathbf{i}$                                                                                                    |                                                                                                    |                                                                                                    |                                                                                                    |                                                                                                    | ?                                                                                                    |
| I Orders & Documents Approv                                             | als 👌 I                                                                                                    | My Approvals 🗢 👌 My Approva                                                                                                    | ls - Requisition                                                                                                    |                                                                                                    |                                                                                                    |                                                                                                    |                                                                                                    |                                                                                                    |                                                                                                    |
| Group Results By: Folders V                                             | n curre                                                                                                    | ntly assigned to the approver                                                                                                    | Natalie Pegram                                                                                                    | (NPEGRAM)                                                                                                    | - Remove from View A                                                                                                    | orovals For list                                                                                                    |                                                                                                    |                                                                                                    |                                                                                                    |
|                                                                         |                                                                                                    | Total Results Found: 4                                                                                                    |                                                                                                    |                                                                                                    | All Dates                                                                                                    | Assi                                                                                                    | gn to Approve                                                                                                    | r 🗸                                                                                                    | Go                                                                                                    |
| Filtered By                                                             | 1                                                                                                    |                                                                                                    | Sort by                                                                                                    | Submit da                                                                                                    | ite newest first                                                                                                    | ~                                                                                                    |                                                                                                    |                                                                                                    | ?                                                                                                    |
| Type: Requisition                                                       |                                                                                                    | Show requisition details 🚔 exp                                                                                                    | oand all  📔 col                                                                                                    | lapse all                                                                                                    |                                                                                                    |                                                                                                    | Results per fo                                                                                                    | older: 20                                                                                                    | ~                                                                                                    |
| Date Range: All Dates                                                   |                                                                                                    | 🔺 🖴 Budget Approvals                                                                                                    | (200000 - 40                                                                                                    | 00000) [1 r                                                                                                    | esult]                                                                                                    |                                                                                                    |                                                                                                    |                                                                                                    |                                                                                                    |
| For: Pegram                                                             |                                                                                                    | Requisition No.                                                                                                    | Suppliers:                                                                                                    | Assigned<br>Approver                                                                                                    | PR Date/Time                                                                                                    | Requisitioner                                                                                                    | Amount                                                                                                    | Action                                                                                                    |                                                                                                    |
| Filter My Approvals                                                     | 2                                                                                                    | <ul> <li>≈ 46636976  Q</li> <li>№ 0</li> <li>P Resubmitted requisition</li> </ul>                                                                                                    | Gemini Stage<br>Lighting and<br>Equipment                                                                                                    | Not<br>Assigned                                                                                                    | 1/15/2014 10:58 AM                                                                                                    | Jennifer Clay                                                                                                    | 1,066.46 USD                                                                                                    | Assign                                                                                                    |                                                                                                    |
| Requisition V                                                           |                                                                                                    | 🔺 🖴 Budget Approvals                                                                                                    | Co Inc<br><b>(800000 - 9</b>                                                                                                    | 9999) [3 r                                                                                                    | esults]                                                                                                    |                                                                                                    |                                                                                                    |                                                                                                    |                                                                                                    |
| All Dates 🗸                                                             |                                                                                                    | Requisition No.                                                                                                    | Suppliers:                                                                                                    | Assigned<br>Approver                                                                                                    | PR Date/Time                                                                                                    | Requisitioner                                                                                                    | Amount                                                                                                    | Action                                                                                                    |                                                                                                    |
| View Approvals For           Natalie Pegram (NPEGRAM)                   |                                                                                                    | <i>2</i> 46619496 🗟 🛙                                                                                                    | Spectrum<br>Corporation                                                                                                    | Not<br>Assigned                                                                                                    | 1/16/2014 2:16 PM                                                                                                    | Susan Ketcham                                                                                                    | 842.14 USD                                                                                                    | Assign                                                                                                    |                                                                                                    |
| Folders                                                                 | •                                                                                                    | <i>≈</i> 46449016 🖎 🛛                                                                                                    | To Be Bid                                                                                                    | Not<br>Assigned                                                                                                    | 1/15/2014 8:34 AM                                                                                                    | Susan Ketcham                                                                                                    | 6,900.00 USD                                                                                                    | Assign                                                                                                    |                                                                                                    |
| Budget Approvals (800000 -<br>999999) (3)<br>Budget Approvals (200000 - |                                                                                                    | ✓ 46468878  0                                                                                                    | BSN Sports                                                                                                    | Not<br>Assigned                                                                                                    | 1/15/2014 8:33 AM                                                                                                    | Susan Ketcham                                                                                                    | 1,997.93 USD                                                                                                    | Assign                                                                                                    |                                                                                                    |
|                                                                         | Coorders & Documents Approv.<br>Orders & Documents Approv.<br>Group Results By: Folders<br>You are reviewing a requisition<br>Date Range: All Dates<br>View Approvals Natalie<br>For: Pegram<br>Filter My Approvals<br>Type<br>Requisition<br>Date Range<br>All Dates<br>View Approvals For<br>Natalie Pegram (NPEGRAM)<br>Folders<br>Budget Approvals (200000 -<br>400000 (1) | Course & Documents Approvals of<br>Group Results By: Folders V<br>You are reviewing a requisition currer<br>Filtered By<br>Type: Requisition<br>Date Range: All Dates<br>View Approvals Natalie<br>For: Pegram<br>Filter My Approvals ?<br>Type<br>Requisition V<br>Date Range<br>All Dates V<br>View Approvals For<br>Natalie Pegram (NPEGRAM) V<br>Folders V<br>Budget Approvals (20000 -<br>200000 (1) | Orders & Documents Approvals   Orders & Documents Approvals   Orders & Documents Approvals   My Approvals My Approvals   Group Results By: Folders You are reviewing a requisition currently assigned to the approver Total Results Found: 4   Filtered By   Type: Requisition   Date Range: All Dates   All Dates Pegram   View Approvals For   Natalie Pegram (NPEGRAM)   Folders   Budget Approvals (20000 -   99999 (3)   Budget Approvals (20000 -   90000 (1) | Orders & Documents Approvals   My Approvals My Approvals   Orders & Documents Approvals   My Approvals My Approvals   You are reviewing a requisition currently assigned to the approver Natalie Pegram   Total Results Found: 4   Filtered By   Type: Requisition   Date Range: All Dates   View Approvals ?   Type   Requisition   Filter My Approvals   Pegram   Filter My Approvals   ?   Type   Requisition   All Dates   View Approvals   Polders   Wiew Approvals For   Natalie Pegram (NPEGRAM)   Folders   Budget Approvals (200000 -   999999 (3)   Budget Approvals (200000 -   Budget Approvals (20000 -   Budget Approvals (20000 -   46468878   Ø   Budget Approvals (20000 - | Orders & Documents Approvals   You are reviewing a requisition currently assigned to the approver Natalie Pegram (NPEGRAM)   Filtered By   Type: Requisition   Pare Range: All Dates   View Approvals ?   View Approvals ?   Date Range ?   All Dates ?   View Approvals For Gemini Stage   Natalie Pegram (NPEGRAM)   Folders   Wiew Approvals (20000 - 400000)   Pate Range   All Dates   View Approvals For   Natalie Pegram (NPEGRAM)   Folders   Budget Approvals (20000 - 400000 - 999999)   Budget Approvals (20000 - 400000 - 999999)   Budget Approvals (20000 - 400000 - 999999)   Budget Approvals (20000 - 400000 - 999999)   Budget Approvals (20000 - 400000 - 999999)   Budget Approvals (20000 - 400000 - 999999)   Budget Approvals (20000 - 400000 - 999999) | Filtered By       Sort by:       Submit date newest first         Type:       Requisition         Porce Range:       All Dates         View Approvals       Natalie         Porce Range       All Dates         All Dates       PR Date/Time Approvals         View Approvals       Provals         Polate Range       Image: All Dates         All Dates       Submit date newest first         Show requisition No.       Suppliers:         Assigned       PR Date/Time Approvals         Participant Requisition       PR Date/Time Approvals         Filter My Approvals       Process         View Approvals       Page         All Dates       Image: All Dates         View Approvals       Page         Requisition Image: All Dates       Image: All Dates         Pilter My Approvals       Pegram         Pilter My Approvals       Pegram         Genini Stage       Not         Lighting and Assigned       PR Date/Time Approvals         Page Approvals       Spectrum       Not         All Dates       Image: Assigned       PR Date/Time Approvals         Polders       Spectrum       Not       L/15/2014 2:16 PM         Page Approvals (800000 - gr | Source       Cyndy Smith - System Admin       Action Items       Notifications         Image: Approvals       Approvals       My Approvals        My Approvals - Requisition         Group Results By: Folders       Image: Approvals       My Approvals        My Approvals - Requisition         Filtered By       Image: All Dates       Image: All Dates       Image: All Dates       Image: All Dates         View Approvals       Natalie       For: Pegram       Budget Approvals (200000 - 400000) [1 result]       Image: All Dates       Image: All Dates       Im | Volument Volument   Orders & Documents Approvals My Approvals My Approvals My Approvals My Approvals My Approvals My Approvals My Approvals My Approvals My Approvals My Approvals My Approvals My Approvals My Approvals My Approvals My Approvals My Approvals My Approvals My Approvals My Approvals My Approvals My Approvals My Approvals My Approvals Filtered By Type: Requisition Date Range: All Dates My Approvals Filter My Approvals Filter My Approvals Procure quisition Filter My Approvals Procure quisition Filter My Approvals Provals Requisition No. Suppliers: Assigned Assigned Assigned Approvals Multite Pegram My Approvals Folders Wew Approvals Folders Weight Approvals Folders Wataliae Pegram (NPEGRAM) Weight Approvals My Approvals My Approvals Requisition No. Suppliers: Assigned Assigned My Approvals My Approvals My Approvals My Approvals Product Approvals (All Dates Weight Approvals (Budget Approvals (800000 - 999999) [3 results] Requisition No. Suppliers: Assigned My Approvals My Approvals <th>Corcup Cyndy Smith - System X-dmin * Action Items 1 Notifications 1 Notifications 1</th> | Corcup Cyndy Smith - System X-dmin * Action Items 1 Notifications 1 Notifications 1 |

9. There can be both Not Assigned and Assigned requisitions in approval folders. All requisitions must have a state of Assigned before they can be approved. You can determine the State of a requisition by looking at the Assigned Approver column. If a requisition is Assigned it will contain the Assigned Approver's name. On the left side of the page, there are criteria under Filter My Approvals. The criteria are Type, Date Range, View Approvals For, Supplier, Supplier Class, Department, Current Workflow Step, Prepared For, Prepared By, Status Flags, Custom Fields, Form Type, Folders, Priority, Assigned Approver, and State. You can use the State filter of Not Assigned to see the requisitions that need to be assigned then remove the filter to see all

| n Home              | Couga Couga                                              | rMart                                  |                                                  | Cyndy                   | / Smith <del>▼</del> ★     <b>≈<sup>88</sup></b> | ↓ <sup>109</sup> 🥁 86.40 U | SD Search (Alt+Q | ) 0       |
|---------------------|----------------------------------------------------------|----------------------------------------|--------------------------------------------------|-------------------------|--------------------------------------------------|----------------------------|------------------|-----------|
| 📮 Shop              | Orders > Approvals > Requisitions to Approv              | re 🔻 > My Approvals - Requisitions     |                                                  |                         |                                                  |                            |                  |           |
| Orders              | Group Results By: Folders V                              | Total Results Found: 6                 |                                                  | All Dates               |                                                  |                            | Assign           | ~ [       |
| 🖉 Contracts         | Filtered by                                              | Show requisition details 🚔 avoa        | Sort by: Submit                                  | t date oldest first 🔹 🥆 | -                                                |                            | Results ner fr   | Dider: 20 |
| Accounts<br>Pavable | Type: Requisitions                                       | <ul> <li>Purchasing Approva</li> </ul> | il [6 results]                                   |                         |                                                  |                            | nesans per n     |           |
|                     | Date Range: All Dates<br>View Approvals For: Cyndy Smith | Requisition No.                        | Suppliers:                                       | Assigned Approver       | PR Date/Time                                     | Requisitioner              | Amount           | Action [  |
| Suppliers           | [remove all]                                             | <i>@</i> 128466350 ⓑ                   | Midwest Tape                                     | Not Assigned            | 1/29/2020 2:27 PM                                | Laura Watson               | 49,500.00 USD    | Assign    |
| . Reporting         | Not Assigned                                             | <i>≈</i> 128752147 🗟 🛙                 | The Ritz-Carlton Hotel Company, LLC              | Not Assigned            | 1/31/2020 8:54 AM                                | Caroline Langton           | 21,000.00 USD    | Assign    |
|                     |                                                          | <i>2</i> 128842619 🕰                   | Rexel USA                                        | Not Assigned            | 2/3/2020 11:19 AM                                | John Brewer                | 1,228.15 USD     | Assign    |
| Administer          | Filter My Approvals 2                                    | 2 128481920                            | McWilliams Governmental Affairs Consulting, Inc. | Not Assigned            | 2/3/2020 11:19 AM                                | Donna Ludwig               | 18,000.00 USD    | Assign    |
| 🔉 Setup             | Туре                                                     | <i>≈</i> 128876641 🗟 Ø                 | Ad-Wear & Specialty of Texas, Inc.               | Not Assigned            | 2/3/2020 3:43 PM                                 | Janice Kranz               | 119.09 USD       | Assign    |
|                     | Requisitions                                             | <i>≈</i> 128898059 🗟 Ø                 | GFC Contracting                                  | Not Assigned            | 2/4/2020 9:14 AM                                 | Brian Putman               | 11,927.13 USD    | Assign    |
|                     | Date Range                                               |                                        |                                                  |                         |                                                  |                            |                  |           |
|                     | All Dates 🗸                                              |                                        |                                                  |                         |                                                  |                            |                  |           |
|                     | View Approvals For                                       |                                        |                                                  |                         |                                                  |                            |                  |           |
|                     | My Approvals ~                                           |                                        |                                                  |                         |                                                  |                            |                  |           |

requisitions that need to be approved.

- NOTE: You will not get the Return to Shared Folder, Place on Hold, Return to Requisitioner, Forward To..., and Reject Requisition actions from within a document until you have assigned the document to yourself.
- 10. To review a document before approving, you can either left mouse click on the document number to open the document, or left mouse click on the Quick View icon beside the document number.
- 11. After you have reviewed the document, you can choose an action from the Available Actions drop down menu above the document if you have linked from the document number, or

| Orders & Docum   | ents 〉 Approvals 〉 My Ap                                                 | provals 🗢  | Summary - Requisition 49492418                                                |      |                                                        |                                                                                        |                                    |         |
|------------------|--------------------------------------------------------------------------|------------|-------------------------------------------------------------------------------|------|--------------------------------------------------------|----------------------------------------------------------------------------------------|------------------------------------|---------|
| • Return to App  | rovals                                                                   |            | 🔳 1 of 1 results 膨                                                            |      |                                                        | <b>Requisition Num</b>                                                                 | ber(s) 494924                      | 418 •   |
|                  |                                                                          |            | Folder: My PR Approvals                                                       |      |                                                        |                                                                                        |                                    |         |
| Requisition PR A | pprovals PO Preview Co                                                   | mments (3  | B) Attachments (1) History                                                    | Ava  | ilable Actions:                                        | Approve/Complete<br>Approve/Complete<br>Approve/Complete                               | & Show Next<br>& Show Next<br>Step | - G     |
| Summary S        | hipping Billing Acc                                                      | ounting Co | odes Supplier Info Taxes/S&H                                                  |      |                                                        | Return to Shared Fo                                                                    | older                              |         |
| Hide header      |                                                                          |            |                                                                               |      |                                                        | Place on Hold<br>Return to Requisitio                                                  | ner                                | ptic    |
|                  | General                                                                  | ?          | Shipping                                                                      | ?    |                                                        | Forward to                                                                             |                                    |         |
| Status           | <b>Pending</b><br>Purchasing Approval<br>(Cyndy Smith - System<br>Admin) | edit       | Ship To<br>Attn: Charlene T. Johnson<br>Room: B336<br>Central Receiving, E126 | edit | Bill To<br>Accounts Pay<br>PO Box 8021<br>McKinney, TX | Add Comment<br>Add Notes to Histor<br>Copy to New Cart<br>Reject Requisition<br>(75070 | У                                  | dit     |
| Submitted        | 5/8/2014 11:25 AM                                                        |            | 2200 W University Dr                                                          |      | United States                                          | s                                                                                      |                                    |         |
| Cart Name        | 2014-04-16<br>CTJOHNSON<br>(FOREMOST<br>PROMOTIONAL)                     |            | McKinney, TX 75071<br>United States                                           |      |                                                        |                                                                                        | View/edit by lir                   | ne iter |
| Accounting Date  | no value                                                                 |            | Delivery Options                                                              | edit |                                                        |                                                                                        |                                    |         |
| Description      |                                                                          |            | Requested 4/30/2014                                                           |      |                                                        |                                                                                        |                                    |         |

|                                                             |                                                                                     |                                                                               |                                    |                                                | Print Close | Â         |
|-------------------------------------------------------------|-------------------------------------------------------------------------------------|-------------------------------------------------------------------------------|------------------------------------|------------------------------------------------|-------------|-----------|
|                                                             |                                                                                     |                                                                               | gn                                 |                                                |             |           |
| Requisition S                                               | Summary - <u>4949241</u>                                                            | <u>8</u>                                                                      |                                    |                                                | Approve     | ] =       |
|                                                             | General                                                                             | Shipping                                                                      |                                    | Billi                                          | ng          | 90        |
| Status                                                      | Pending<br>Purchasing Approval (Cyndy<br>Smith - System Admin)<br>5/8/2014 11:25 AM | Ship To<br>Attn: Charlene T. Johnson<br>Room: B336<br>Central Receiving, E126 | Bill To<br>Accou<br>PO Bo<br>McKin | o<br>unts Payable<br>ox 8021<br>nney, TX 75070 |             | gn        |
| Cart Name 2014-04-16 CTJOHNSON<br>(FOREMOST<br>PROMOTIONAL) |                                                                                     | McKinney, TX 75071<br>United States                                           | Unite                              | o States                                       |             | <u>gn</u> |
| Accounting Date                                             |                                                                                     | Delivery Options                                                              |                                    |                                                |             | gn        |
| Priority                                                    | Normal                                                                              | Requested Delivery 4/30/2014                                                  |                                    |                                                |             |           |
| Prepared by<br>Department                                   | Charlene Johnson<br>Nursing (Nursing)                                               | Date                                                                          |                                    |                                                |             | <u>gn</u> |
| Original Requisitio                                         | n Details (Bid Requests Only)                                                       |                                                                               |                                    |                                                |             |           |
| Original Requisition<br>Number                              | no value                                                                            |                                                                               |                                    |                                                |             | gn        |
| Original Requisition<br>Name                                |                                                                                     |                                                                               |                                    |                                                |             | gn        |
| Original Requisition<br>Requestor                           |                                                                                     |                                                                               |                                    |                                                |             |           |
|                                                             |                                                                                     | Accounting Code                                                               | s                                  |                                                |             | U.        |
| Ch                                                          | art                                                                                 | Index                                                                         | Account                            |                                                | Location    |           |
| C                                                           | 3                                                                                   | 380210                                                                        | 755745                             |                                                |             | -         |

If you are using the Quick View your only options will be to Approve.

12. When you chose the Return to Requisitioner action and left mouse click on the **Go** button, the requisition will be returned to the person that entered it to make the required changes.

NOTE: The Return to Requisitioner action is ONLY available from within the document.

13. If you choose the Reject Requisition action and left mouse click on the Go button, the requisition will be permanently rejected and not useable. It can be found thru the Orders menu, Search, Search Documents by selecting Rejected under Workflow Status or a Status Flag of With Rejected Lines and could be copied if need be.

| ñ           |                                 | eprocurement                             | Q<br>? |
|-------------|---------------------------------|------------------------------------------|--------|
| Ì           | Orders > Search > Search Docume | nts 🔻 🔪 Document Search                  |        |
|             | Orders                          | Type to Search Documents Q simple search |        |
| 4           | Search                          | Search                                   |        |
| M           | Approvals                       | Search Documents                         |        |
| ſſI         |                                 | Procurement Requests Search Documents    |        |
| -           |                                 | Receipts                                 |        |
|             |                                 | View Saved Searches                      |        |
|             |                                 | Download Export Files                    |        |
| <u>ılı.</u> |                                 | ٩                                        |        |
|             |                                 |                                          |        |

| ñ            |                   | CougarMart                                                                | ) ^<br>, |
|--------------|-------------------|---------------------------------------------------------------------------|----------|
| Ì            | Orders > Search > | > Search Documents  > Document Search                                     |          |
| 1            |                   | Search Requisitions ~ simple search                                       |          |
| í Lá         |                   | Requisition Identification Requisition Number(s)                          |          |
| 血            |                   | Requisition Name Requisition Information                                  |          |
| 2            |                   | Participant(s) O Any O Me  Pick                                           |          |
| 1.0          |                   | Prepared For                                                              |          |
| <u>lllo.</u> |                   | Date Submit Date V All Dates V                                            |          |
|              |                   | Total Amount                                                              |          |
|              |                   | Supplier                                                                  |          |
|              |                   | Department                                                                |          |
|              |                   | Item/Product Information                                                  |          |
|              |                   | Catalog Number(SKU)                                                       |          |
|              |                   | Product Description                                                       |          |
|              |                   | Commodity Code                                                            |          |
|              |                   | Form Type                                                                 |          |
|              |                   | Product Flags 🗌 🛱 Controlled substance 🗌 🚮 Energy Star                    | -        |
| <b>4</b> 70  |                   | □ ♦ Green □ ♦ Hazardous material                                          |          |
|              |                   |                                                                           |          |
| 4            |                   |                                                                           |          |
| _            |                   |                                                                           |          |
| 血            |                   |                                                                           |          |
|              |                   |                                                                           |          |
| Å.           |                   | Purchase Order Identification                                             |          |
| 1.0          |                   | Purchase Order Number(s)                                                  |          |
| <u>llh.</u>  |                   | Workflow                                                                  |          |
|              |                   | Current Workflow Step                                                     |          |
|              |                   | Workflow Status                                                           |          |
|              |                   | Completed Pending                                                         |          |
|              |                   | Status Flags                                                              |          |
|              |                   | With Rejected Lines With Withdrawn Lines                                  |          |
|              |                   | With Errors With Attachments                                              |          |
|              |                   | With Trade-In Items With Receipt Based Invoice With Credit Card           |          |
|              |                   |                                                                           |          |
|              |                   | Go to: simple search   my requisitions   my purchase orders   my invoices |          |
| <b>0</b> 00  |                   | Q Search                                                                  |          |
| ->           |                   | Powered by JAGGAER   Privacy Polic                                        | y 🗸      |

Breadcrumbs, indicated by the down pointing triangle in the screen navigation, allow a user to more quickly navigate to other parts of the menu.

| Â | Collin COL                                                                                                    | Procurement                                                                | ★ Action Items 4 | Notifications 35 | 📜 0.00 USD        | Q.<br>? | • |
|---|----------------------------------------------------------------------------------------------------|----------------------------------------------------------------------------|------------------|------------------|-------------------|---------|---|
|   | Orders & Documents > Approvals                                                                                       | My Approvals 🗟 👌 My Approvals - Requisitions                               |                  |                  |                   |         |   |
|   | Group Results By: Folders                                                                                            | My Approvals<br>Approval Notifications                                     |                  | Assign           | •                 | Go      |   |
| 1 | Filtered By                                                                                                    | My Recent Approvals                                                        | first            | •                |                   | ?       |   |
| 1 | Type:     Requisitions       Date Range:     All Dates       View     Cyndy Smith -       Approvals     System Admin | Assign Substitute Approvers           P a Purchasing Approval [31 results] |                  | Resul            | ts per folder: 20 | •       | Ш |

## **Approvals via Mobile Devices**

This feature was tested on an Apple iPhone in Safari and the GroupWise application. You will need to set up an approval code using the following instructions before being able to approve from your mobile device.

- 1. Access CougarMart from CougarWeb.
- 2. Go to the drop down beside your User Name at the top center of the landing page and choose View My Profile.

| Â | 🉈 🔍 CougarMart                                                                  | Test User 🔻 🗼 Action Items 🚺 Notifications 🗎 30.00 USD 🔍 🛆 |
|---|---------------------------------------------------------------------------------|------------------------------------------------------------|
|   | Shop         Shopping         Dashboard         Shopping Home         Home/Shop | ?<br>Test User                                             |
|   | Shop Everything                                                                 | View My Profile Logout View My Profile                     |
|   | Go to: advanced search   favorites   forms   non-catalog form                   | You do not have any recent orders                          |

3. Your profile will open to User Profile and Preferences. Left mouse click on Update Security Settings to access the Change Email Approval Code.

| i Home              | 🦾 🜨 🖸 Couga                                                    | rMart                          |                                               | Cyndy Smith 👻 ★ | ∎ <sup>88</sup> . <b>↓<sup>109</sup> )</b> ; 86.40 USD | Search (Alt+Q) Q |
|---------------------|----------------------------------------------------------------|--------------------------------|-----------------------------------------------|-----------------|--------------------------------------------------------|------------------|
| 📜 Shop              | My Profile > User's Name, Phone Number, Em                     | ail, etc. 👻                    |                                               |                 |                                                        |                  |
| 🔁 Orders            | Cyndy Smith                                                    | User's Name, Phon              | e Number, Email, etc.                         |                 | ₽ ?                                                    |                  |
| 💋 Contracts         | User Name CLSMITH                                              | First Name                     | Cyndy                                         |                 |                                                        |                  |
| Accounts<br>Payable | User Profile and Preferences                                   | Phone Number                   | Smith +1 972-758-3872 ext.                    |                 |                                                        |                  |
| Suppliers           | Language, Time Zone and Display Settin<br>App Activation Codes | ngs<br>Mobile Phone Number     | International phone numbers must begin with + |                 |                                                        |                  |
| Reporting           | Early Access Participation<br>Update Security Settings         | ×                              | International phone numbers must begin with + |                 |                                                        |                  |
| Administer          | Change Email Approval Code<br>Default User Settings            | <ul> <li>Department</li> </ul> | Clsmith@collin.edu 🚾                          |                 |                                                        |                  |
| 🔅 Setup             | User Roles and Access<br>Ordering and Approval Settings        | > Position                     | IS/Reporting Manager                          |                 |                                                        |                  |
|                     | Permission Settings<br>Notification Preferences                | Authentication Method          | Netid 🗸                                       |                 |                                                        |                  |
|                     | User History<br>Administrative Tasks                           | > User Name *                  | CISMILH                                       |                 |                                                        |                  |
|                     |                                                                | ★ Required                     |                                               |                 | Save Changes                                           |                  |

4. Scroll to the bottom of the page and enter a minimum of four characters as your Email Approval Code. (For security purposes, 10 bullets (•••••••) will be displayed no matter how many characters your approval code is.)

| 所 Home     | Cougar                                              | /lart                                  | Cyndy Smith → ★ 🎮 🥺 🌲 1009 🗮 86.40 USD Search (Alt+Q) 🔍 |
|------------|-----------------------------------------------------|----------------------------------------|---------------------------------------------------------|
|            | College eProci                                      | urement                                | D ?                                                     |
| Shop       | My Profile > User's Name, Phone Number, Email, etc. | ▼<br>117                               |                                                         |
| Orders     | Cyndy Smith                                         | User's Name, Phone Number, Email, etc. | B ?                                                     |
| Contracts  | User Name CLSMITH                                   | First Name Cyndy                       |                                                         |
|            |                                                     | Last Name Smith                        |                                                         |
| Accounts   | User Profile and Preferences 🛛 👻                    |                                        |                                                         |
| Payable    | User's Name, Phone Number, Email, etc.              | Phone Number +1 972-758-3872 ext.      |                                                         |
| Suppliers  | Language, Time Zone and Display Settings            |                                        |                                                         |
|            | App Activation Codes                                | Mobile Phone Number                    |                                                         |
| Reporting  | Early Access Participation                          |                                        |                                                         |
|            | Update Security Settings 🛛 👻                        | E-mail Addre                           |                                                         |
| Administer | Change Email Approval Code                          | Change Email Approval Code             |                                                         |
|            | Default User Settings                               | Department                             |                                                         |
| Setup      | User Roles and Access                               | Position Email Approval Code           |                                                         |
|            | Ordering and Approval Settings                      |                                        |                                                         |
|            | Notification Professors                             | Authentication                         |                                                         |
|            | Liser History                                       | User Name *                            |                                                         |
|            | Administrative Tasks                                |                                        |                                                         |
|            |                                                     | * Paguired                             |                                                         |
|            |                                                     | × vedaren                              | Save Changes                                            |

5. Left mouse click on the Save Changes button.

When you receive an e-mail, you will see details of the requisition and be able to approve from the eMail.

When utilizing the mobile device approval feature, be sure to turn off your email at the end of the day due to the software application's required 5 AM cycle.

#### Assigning a Substitute to Approval Folders

When you have planned outages you can use the following procedure to Assign Substitutes to folders for your approvals in **CougarMart**.

1. Go to the Orders slide out menu and choose Approvals then Assign Substitute Approvers-Requisitions.

| 🎢 Home     |           |                                | ugarMart                                                              |                            |                                 | Temporary User 👻 ★                     | 🍽 🌲 📮 61.00 USD                  | Search (Alt+Q) | ۹ ° |
|------------|-----------|--------------------------------|-----------------------------------------------------------------------|----------------------------|---------------------------------|----------------------------------------|----------------------------------|----------------|-----|
| 📜 Shop     |           | 🐂 Shop > Shopping > Shopping I | Home  Home/Shop                                                       |                            |                                 |                                        |                                  |                |     |
| Order:     | s 🖣       | Orders                         | Type to Search Documents Q                                            |                            |                                 | Go                                     |                                  |                |     |
|            | acts      | Search                         | Approvals                                                             | og form   quick orde       | er Browse: suppliers   categori | ies   contracts   chemicals            |                                  |                |     |
| p contro   |           | Approvals                      | Requisitions to Approve                                               |                            |                                 |                                        |                                  |                | ?   |
| Payabl     | nts<br>le |                                | Requisitions Recently Approved By Me                                  | MERICA                     |                                 | ~                                      | Staples                          | ]              |     |
| Sta Suppli | 0.00      |                                | Purchase Orders Recently Approved By Me                               | TO GO<br>t CC Catering for | CC Catering for                 | Printer Cartridges and Consumable Offi | Consumable Office Supply<br>ONLY |                |     |
|            | ers       |                                | Assign Substitute Approvers-Requisitions                              | SCC EV                     |                                 | Kibbons                                |                                  |                |     |
| L Repor    | ting      |                                | Assign Substitute Approvers-Purchase Orders<br>Approval Notifications |                            |                                 |                                        |                                  | 1              | ?   |

2. Left mouse click on the Assign Substitute to All Requisition Folders button, or

| ñ      |                                | ugarMart                          | Test User 🔻 🛛 ★ 🛛 Action Ite            | ms 2 Notifications     | s   📜 30.00 USD   🔍       |
|--------|--------------------------------|-----------------------------------|-----------------------------------------|------------------------|---------------------------|
| _      | COLLEGE                        | eProcurement                      |                                         |                        |                           |
|        | Orders & Documents / Approvals | Assign Substitute Approvers V Mar | age Substitutions - Requisition         |                        |                           |
|        |                                |                                   | Assign Substitute to All Requisition Fo | ders End Substitute fo | r All Requisition Folders |
| (1777) |                                | Showing 1 - 1 of 1 results        | All Folder Results                      | Assign Substitute to S | elected Folders 🗸 🔽 🖌     |
| 1      | Filtered By                    | Results per page 20 💙             | Sort by: Folder name ascending V        |                        | Page 1 of 1               |
| •      | Type: Requisition              | Folder Name                       | Approver                                | Substitute             | Action                    |
| ш      | Refine Search Results ?        | My PR Approvals                   | Test User                               |                        | Assign                    |
|        | Туре                           |                                   |                                         |                        |                           |
|        | Requisition 🗸                  |                                   |                                         |                        |                           |
|        | Approver                       |                                   |                                         |                        |                           |
|        | Test User (1)                  |                                   |                                         |                        |                           |

left mouse click on the checkbox beside the folders that you want to individually assign and left mouse click on the **Go** button to Assign Substitute to Selected Folders.

| ñ |                                  | ugarMart                                 | Test User ▼ 🛛 ★ 🛛 Action Ite            | ems <b>2</b> Notifications | ) 📜 30.00 L     | ISD Q   |
|---|----------------------------------|------------------------------------------|-----------------------------------------|----------------------------|-----------------|---------|
|   | Orders & Documents     Approvals | Assign Substitute Approvers 🗢 👌 M        | anage Substitutions - Requisition       |                            |                 |         |
|   |                                  |                                          | Assign Substitute to All Requisition Fe | End Substitute for         | All Requisition | Folders |
|   |                                  | Showing <b>1</b> - <b>1</b> of 1 results | All Folder Results                      | Assign Substitute to Sel   | ected Folders   | Go      |
| Ø | Filtered By                      | Results per page 20 💙                    | Sort by: Folder name ascending          | ·                          | Page 1 of 1     | 2       |
| • | Type: Requisition                | Folder Name                              | Approver                                | Substitute                 | Action          |         |
| ш | Refine Search Results ?          | My PR Approvals                          | Test User                               |                            | Assign          |         |

3. You will be given an **Assign Substitute** window. If you left mouse click on the Include Date Range for Substitution checkbox, you will be given the option of selecting an approver and setting a Start Date and End Date. If you set a Start Date, you must set an End Date.

|          | Couga                                       | rMart                                                     |                             | Temporary User 🔻 🔺 🏴 🌲 🛱 61.00 L                     | SD Search (Alt+Q) Q    |
|----------|---------------------------------------------|-----------------------------------------------------------|-----------------------------|------------------------------------------------------|------------------------|
|          | COLLEGE eF                                  | Procurement                                               |                             |                                                      |                        |
|          | Orders > Approvals > Assign Substitute Appr | overs-Requisitions 🗢 🗦 Manage Substitutions - Requisition |                             |                                                      |                        |
| 💭 Orders |                                             |                                                           |                             | Assign Substitute to All Requisitions Folders End Su |                        |
|          |                                             | Showing 1 - 1 of 1 Results                                | All Folder Results          |                                                      | Substitution Actions 👻 |
|          | Search Details                              | 1 Results Per Page 20 V                                   | Sort by: Folder name ascent | ding ~                                               | Page 1 of 1 📄 ?        |
|          |                                             | Folder Name                                               | Approver                    | Substitute                                           | Action 🗹               |
|          | Filtered by                                 | My PR Approvals                                           | Temporary User              |                                                      | Assign                 |
|          | Type: Requisitions                          | Assign Subs                                               | x x                         |                                                      |                        |
|          | Refine Search Results                       | Assign 5003                                               | litute                      |                                                      |                        |
|          |                                             | ☑ Include Date Range for                                  | Substitution                |                                                      |                        |
|          | Type<br>Remisitions                         | Substitute Name *                                         | Type to filter Q            |                                                      |                        |
|          | Announ                                      | Start Date *                                              | <b>II</b> (9)               |                                                      |                        |
|          | Temporary User (1)                          |                                                           | mm/dd/yyyy hh:mm a          |                                                      |                        |
|          |                                             | End Date *                                                |                             |                                                      |                        |
|          |                                             |                                                           | mm/dd/yyyy hh:mm a          |                                                      |                        |
|          |                                             | * Required                                                | Assign Close                |                                                      |                        |
|          |                                             |                                                           |                             |                                                      |                        |

4. Begin typing the substitute's name to receive a short list to select an approver.

| Â   | se Co                       | ougarMart                                       | Test User 🔻 🛛 ★ 🛛 Action Ite            | ems 🙎 🛛 Notificatio | ns   🍹 30.00 U      | SD 🛛 🔍  |
|-----|-----------------------------|-------------------------------------------------|-----------------------------------------|---------------------|---------------------|---------|
|     | COLLEGE                     | eProcurement                                    |                                         |                     |                     | ?       |
| Ì   | I Orders & Documents Approv | als 👌 Assign Substitute Approvers 🔻 👌 Mar       |                                         |                     |                     |         |
| ١   |                             | Change 1 1 of 1 and 1                           | Assign Substitute to All Requisition Fo | End Substitute      | for All Requisition | Folders |
| -   |                             | showing <b>I</b> - <b>I</b> of <b>I</b> results | All Folder Results                      |                     |                     | 00      |
| E . | Filtered By                 | Results per page 20 V                           | Sort by: Folder name ascending          |                     | Page 1 of 1         | ▶ ?     |
| fft | Type: Requisition           | Folder Name                                     | Approver                                | Substitute          | Action              |         |
| m   | Refine Search Results ?     | Assign Substitute                               |                                         | ? X                 | Assign              |         |
|     | Туре                        | Include Date Range for Substitution             | 1                                       |                     |                     |         |
|     | Requisition 🗸               | Substitute Name:                                |                                         |                     |                     |         |
|     | Approver                    | Substitute Name.                                |                                         |                     |                     |         |
|     | Test User (1)               |                                                 |                                         |                     |                     |         |
|     |                             |                                                 |                                         |                     |                     |         |
|     |                             |                                                 |                                         |                     |                     |         |
|     |                             |                                                 |                                         |                     |                     |         |
|     |                             |                                                 |                                         |                     |                     |         |
|     |                             | As                                              | sign Cancel                             |                     |                     |         |
|     |                             | ·                                               |                                         |                     |                     |         |

- 5. Left mouse click on the **Assign** button.
- NOTES: As with all technology and information resources of Collin College District, User Names and Passwords in **CougarMart** should not be shared.

The assignee should ideally be at the same administrative level or higher, must have gone through **CougarMart** training, and be set up as a user in **CougarMart**.

6. The **End Substitute tor All Requisition Folders** button will be visible. The **Substitute** and range of dates will be displayed beside each folder.

| <ul> <li>increte</li> <li>increte</li></ul>                                                                                                    | <u> </u>             |                                                                                                | 1 2                                         |                |                                                                    |                                                     |
|----------------------------------------------------------------------------------------------------|----------------------|------------------------------------------------------------------------------------------------|---------------------------------------------|----------------|--------------------------------------------------------------------|-----------------------------------------------------|
| image: shop       Orders > Approvals > Assign Substitute Approvers-Requisitions = Requisitions         image: contracts       Contracts         image: contracts       Search Details         image: contracts       Search Details         image: contracts       Filtered by         image: contracts       Filtered by         image: contracts       Filtered by         image: contracts       Filtered by         image: contracts       Filtered by         image: contracts       Filtered by         image: contracts       Filtered by         image: contracts       Filtered by         image: contracts       Filtered by         image: contracts       Filtered by         image: contracts       Filtered by         image: contracts       Filtered by         image: contracts       Filtered by         image: contracts       Temporary User         image: contracts       Filtered by         image: contracts       Temporary User         image: contract       Filtered by         image: contract       Temporary User         image: contract       Filtered by         image: contract       Temporary User         image: contract       Filtered by                                                                                                    | i Home               | Cougarl                                                                                        | Mart                                        |                | Temporary User 🔻 🖊 🖊                                               | 23 2 61.00 USD Search (Alt+Q) Q                     |
| Image: Source of contracts       Search Details       Image: Source of contracts       Source of contracts       Source of contracts       Search Details       Image: Source of contracts       Source of contracts       Source o                                                                                                    | 📜 Shop               | Orders > Approvals > Assign Substitute Approver                                                | s-Requisitions 👻 🗲 Manage Substitutions - I | Requisitions   |                                                                    |                                                     |
| Contracts     Search Details     Results Prage 20     Sort by: Folder name scenders?     Results Prage 1 of 1 state       Accounts     Filtered by     Type: Requisitions     Temporary User     Cindy White     Cindy White     Remove     Cindy White       Refine Search Results     Type     Refine Search Results     Temporary User     Cindy White     Cindy White     Remove     Cindy White       Type     Refine Search Results     Type     Refine Search Results     Tipe     Refine Search Results     Tipe       Type     Refine Search Results     Tipe     Cindy White     Cindy White     Cindy White     Cindy White       Substitute     Cindy White     Cindy White     Cindy White     Cindy White     Cindy White     Cindy White       Substitute     Cindy White     Cindy White     Cindy White     Cindy White     Cindy White     Cindy White       Substitute     Cindy White     Cindy White     Cindy White     Cindy White     Cindy White       Substitute     Cindy White     Cindy White     Cindy White     Cindy White       Substitute     Cindy White     Cindy White     Cindy White     Cindy White                                                                                                    | Orders               |                                                                                                | al - <b></b>                                |                | Assign Substitut to All Requisitions                               | Folders End Substitute for All Requisitions Folders |
| Search Details Search Details Fittered by Type: Requisitions  Refine Search Results Type Requisitions  Refine Search Results Type Requisitions  Refine Search Results Refine Search Results Refine Search Results Refine Search Results Refine Search Results Refine Search Results Refine Search Results Refine Search Results Refine Search Results Refine Search Results Refine Search Results Refine Search Resul | Contracts            |                                                                                                | Showing 1 - 1 of 1 Results                  | A              | I Folder Results                                                   |                                                     |
| Image: Accounts Payable     Filtered by     Justifier       Image: Suppliers     Type: Requisitions         Image: Reporting     Refine Search Results       Type     Type       Requisitions \rightarrow       Approver       Type       Requisitions \rightarrow       Approver       Type       Requisitions \rightarrow       Approver       Type       Requisitions \rightarrow       Approver       Type (Requisitions \rightarrow       Approver       Type (Requisitions \rightarrow                                                                                                    |                      | Search Details                                                                                 | Results Per Page 20 V                       | Sort by:       | Cubatieute                                                         | Page 1 of 1 💌 ?                                     |
| Type: Requisitions     Surprise       Image: Refine Search Results       Type:       Requisitions       Type:       Requisitions       Approver       Temporary User (1)       Substitute       Clindy Wite (1)                                                                                                    | Accounts<br>Pavable  | Filtered by                                                                                    | My PR Approvals                             | Temporary User | Cindy White                                                        | Remove                                              |
|                                                                                                    | Suppliers            | Type: Requisitions                                                                             |                                             |                | Start Date: 02/04/2020 12:00 PM =><br>End Date: 02/04/2020 5:00 PM |                                                     |
|                                                                                                    | <b>II.</b> Reporting | Refine Search Results Type Requisitions Approver Temporary User (1) Substitute Cindy White (1) |                                             |                |                                                                    |                                                     |

7. If you did set a date range, the substitution will automatically end. If you did not set a date range upon your return, you will need to left mouse click on the **End Substitute for All Requisition Folders** button to return approvals to yourself.

#### **Document Search**

The simple document search is similar to the simple product search from the **CougarMart Home** page. If you leave the search on All Documents you will get both purchase orders and requisitions. You can use the drop down to change from searching All Documents to search for either Requisitions or Purchase Orders.

| 😭 Home           | 😹 오 🛛 CougarN                                | lart        |                 |   |                                                        | l l                  | Temporary User 🗸 | ★      | ۳  | 🔎 <sup>23</sup> 📜 61.00 USD | Search (Alt+Q) | ٩ |
|------------------|----------------------------------------------|-------------|-----------------|---|--------------------------------------------------------|----------------------|------------------|--------|----|-----------------------------|----------------|---|
|                  | COLLEGE eProcu                               | rement      |                 |   |                                                        |                      |                  |        |    |                             |                | ? |
| 📜 Shop           | Orders > Search > Search Documents - > Docum | nent Search |                 |   |                                                        |                      |                  |        |    |                             |                |   |
|                  |                                              |             |                 |   |                                                        |                      |                  |        |    |                             |                |   |
| 🔂 Orders         |                                              | Search      | All Documents   | ~ |                                                        | All Dates            |                  | $\sim$ | Go |                             |                |   |
|                  |                                              |             | All Documents   |   | er search terms such as document numbers, suppliers, a | ind product informat | ion.             |        |    |                             |                |   |
| 📝 Contracts      |                                              |             | Requisitions    |   | io to: advanced search   my requisitions   my purchas  | e orders   my invoic | es               |        |    |                             |                |   |
|                  |                                              |             | Purchase Orders |   |                                                        |                      |                  |        |    |                             |                |   |
| Payable          |                                              |             | Invoices        |   |                                                        |                      |                  |        |    |                             |                |   |
|                  |                                              |             | invoices        |   |                                                        |                      |                  |        |    |                             |                |   |
| Inter Suppliance |                                              |             |                 |   |                                                        |                      |                  |        |    |                             |                |   |

You can use the default All Dates, or you can use the drop down to select preset times, or you can use the Custom Date Range.

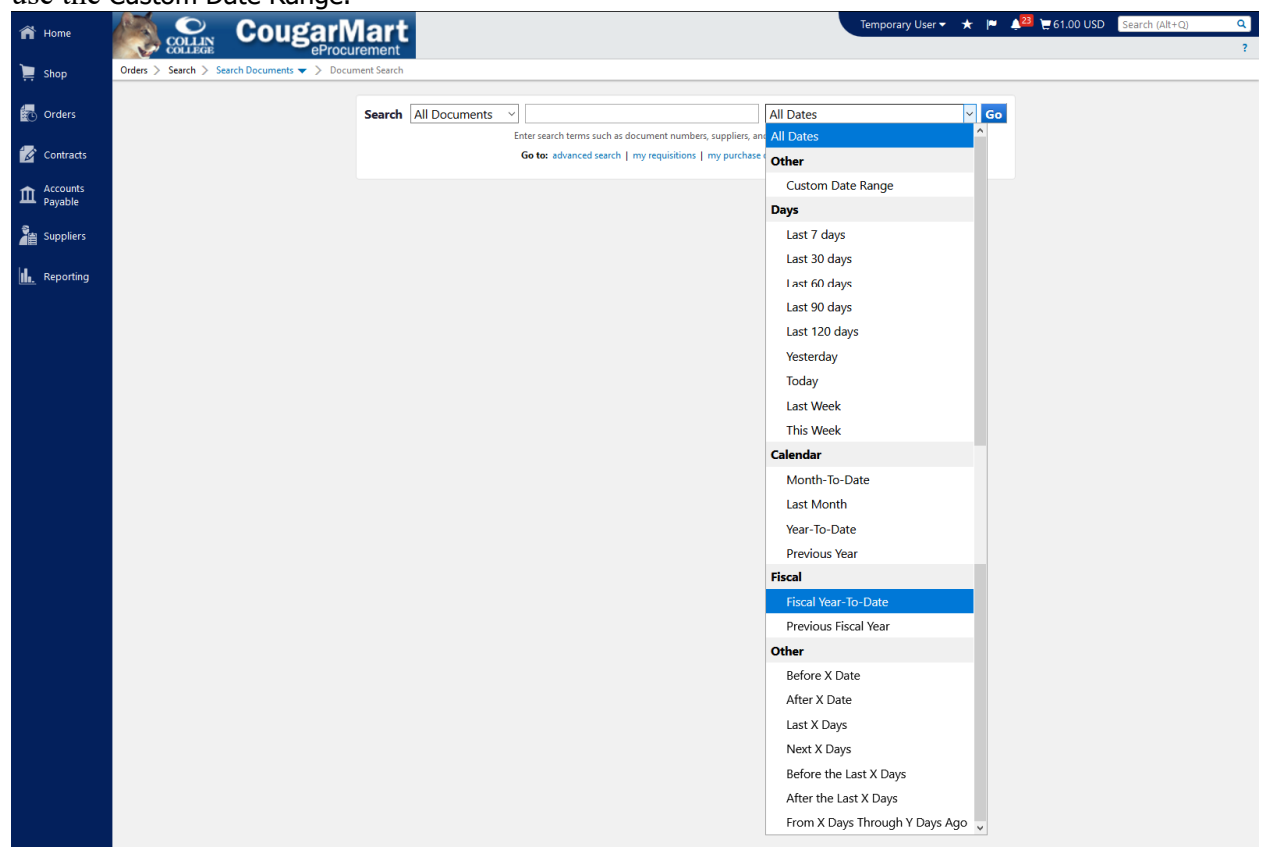

By left mouse clicking on the advanced search link below the simple search,

| 🖌 Home      | 👗 🔍 CougarM                                   | art                                                 |                             | Temporary User 🔻 | * 🏴  | 🔎 <sup>23</sup> 📜 61.00 USD | Search (Alt+Q) | ٩ |
|-------------|-----------------------------------------------|-----------------------------------------------------|-----------------------------|------------------|------|-----------------------------|----------------|---|
|             | eProcure                                      | nent                                                |                             |                  |      |                             |                | ? |
| ) Shop      | Orders > Search > Search Documents 	> Documer | Search                                              |                             |                  |      |                             |                |   |
|             |                                               |                                                     |                             |                  |      |                             |                |   |
| 🐻 Orders    | s                                             | earch All Documents ~                               | All Dates                   |                  | ~ Go |                             |                |   |
| _           |                                               | Enter search terms such as document numbers, suppli | ers, and product informatio | on.              |      |                             |                |   |
| 💋 Contracts |                                               | Go to advanced search my requisitions   my pur      | chase orders   my invoice   | 5                |      |                             |                |   |
| Accounts    |                                               |                                                     |                             |                  |      |                             |                |   |

#### you can enter other search criteria.

| <b>*</b> | Test User 🗸 🖈 Action Items 💈 Notifications 🍹 30.00 USD            | ٩ |
|----------|-------------------------------------------------------------------|---|
|          | eProcurement                                                      | ? |
| Ì        | In Orders & Documents Document Search Documents 🗢 Document Search |   |
|          | Search All Documents V Go                                         |   |
|          | Go to: advanced search   my requisitions   my purchase orders     |   |

Once your search is complete, your search criteria will be displayed on the left with other options to Refine Search Results and your documents will be displayed on the main part of the screen.

| Shop       Orders       Search > Search > Search > Search > Document Search         Corders       Case of the search       Start New Search       Stowing 1 - 22 of 22 Results       Today (2/4/2020-2/4/2020)       Create Quantity Receipt ~ (2/2)       Create Quantity Receipt ~ (2/2)         Contracts       Search > Details       ?       Results Per Page       Soon >       Source Page       Soon >       Source Page       Source Page                                                                                                    | ?  |
|----------------------------------------------------------------------------------------------------|----|
| Contracts     Search Details     Contracts     Search Details     Contracts     Contracts     Search Details     Contracts     Search Details     Contracts     Search Details     Contracts     Search Details     Contracts     Search Details     Contracts     Search Details     Contracts     Search Details     Contracts     Search Details     Contracts     Search Details     Contracts     Search Details     Contracts     Search Details     Contracts     Search Details     Contracts     Search Details     Contracts     Search Details     Contracts     Contracts     Search Details     Contracts     Contracts     Search Details     Contracts     Contracts     Search Details     Contracts     Contracts     Co |    |
| Contracts       Search Details       P       Results Per Page       Sourd by:       Best match       Image: Creation Date/Time       Requisition No.       Requisitioner       Supplier Status       PO Total <ul></ul>                                                                                                    | Go |
| Accounts       Filtered by       PO No       Supplier       Creation Date/Time       Requisition No.       Requisitioner       Supplier Status       PO Total                 Accounts             Payable                Filtered by               PO No               Supplier               PO No               Supplier               PO Total               PO Total               PO Total               PO Total               PO Total               PO Total               Limitless Office Products             2/4/2020 10:49 AM               128907120               Kelly Rossato               Sent               41.58 USD               PO Total               Limitless Office Products               2/4/2020 10:49 AM               128731203               Sent               41.58 USD               2/1.62 USD               Diate Range: Today               Sent               2/1.62 USD               Quality Logo Products Inc             2/4/2020 10:45 AM               Tracey Bradley               Sent             27.512 USD               Diate Range: Today               Sent             27.512 USD                                                                                                    | ?  |
| Accounts         Filtered by         Poscept7         Limitless Office Products         2/4/2020 10:49 AM         128907120         Kelly Rossato         Sent         41.58 USD         C           Payable         Type:         Purchase Orders         Date Type:         Purchase Orders         Quality Logo Products Inc.         2/4/2020 10:49 AM         128907120         Kelly Rossato         Sent         41.58 USD         C           Poscept6         U         Quality Logo Products Inc.         2/4/2020 10:46 AM         128731203         Tracey Bradley         Sent         291.62 USD         C           Poscept6         U         Quality Logo Products Inc.         2/4/2020 10:45 AM         128730668         Tracey Bradley         Sent         275.12 USD         C                                                                                                    |    |
| Suppliers         Date Type:         Creation Date (System)         Quality Logo Products Inc         2/4/2020 10:46 AM         128731203         Tracey Bradley         Sent         291.62 USD         C           Poscepre         U         Quality Logo Products Inc         2/4/2020 10:46 AM         128731203         Tracey Bradley         Sent         291.62 USD         C           Poscepre         U         Quality Logo Products Inc         2/4/2020 10:45 AM         128730668         Tracey Bradley         Sent         275.12 USD         C                                                                                                    |    |
| 👔 Suppliers Date Range: Today 🗸 🖓 0062975 🗟 🖞 Quality Logo Products Inc 2/4/2020 10:45 AM 128730668 Tracey Bradley Sent 275.12 USD                                                                                                    |    |
|                                                                                                    |    |
| Same New Search         Exponsion         y P0062974         U         Quality Logo Products Inc         2/4/2020 10:44 AM         128729874         Tracey Bradley         Sent         496.58 USD         Control                                                                                                    |    |
| ✓ <b>P0062973</b> Staples Business Advantage 2/4/2020 10:28 AM 128906121 Susan Mathews Sent 117.71 USD □                                                                                                    |    |
| Refine Search Results         ?         V posca972         U         JP Morgan Chase Bank, NA         2/4/2020 10:06 AM         128896182         Julie Nevarez         1,187.58 USD                                                                                                    |    |
|                                                                                                    |    |
| 1/pe<br>/ P0052970 U Amigos Library Services 2/4/2020 9:36 AM 128806257 Megan Buchanan Sent 70.00 USD                                                                                                    |    |
| Purchase Orders                                                                                                    |    |
| Date Range         ✓ P0052956 🔍 🖞         JP Morgan Chase Bank, NA         2/4/2020 9:10 AM         128882563         Donna Ludwig         1,819.10 USD                                                                                                    |    |
| Today V Posc2967 U Papa John's 2/4/2020 9:08 AM 128669413 Betty Geiger Sent 497.01 USD                                                                                                    |    |
| ✓ P0052966 🔍 Ü Ruffalo Noel Levitz LLC 2/4/2020 9:05 AM 128834299 Gwyn Best Sent 4,961.25 USD                                                                                                    |    |
| Vonchow Status<br>Completed (22) / P0622964 🔍 🕖 Intelligent Interiors Inc 2/4/2020 8:46 AM 128861140 Donna Ludwig Sent 17,279.68 USD                                                                                                    |    |
| Sumplar V P062263 U ULINE Inc 2/4/2020 8:39 AM 128738940 Liss Zachmann Sent 120:24 USD                                                                                                    |    |
| P Morgan Chase Bank, NA (7)     POG22962 Fire and Life Safety America 2/4/2020 8:36 AM 128752558 David Campbell Sent 233.00 USD [                                                                                                    |    |
| Staples Business Advantage (4)                                                                                                    |    |
| Calamy Cogly Products in (s)<br>ULNE (t) (mort) (mort) ↓ PMorgan Chase Bank, NA 2/4/2020 8:29 AM 128880095 Mary Johnson 211:95 USD [                                                                                                    |    |
| Department 🐺 Vorgan Chase Bank, NA 2/4/2020 8:26 AM 128875553 Darlene Weingart 357.84 USD                                                                                                    |    |
| Office - Provost (Office - Provost) (5) / PMorgan Chase Bank, NA 2/4/2020 8:21 AM 128866994 Karen Martin 549.76 USD                                                                                                    |    |
| Ob         Menu Search         (3)         PORC2958         U         JP Morgan Chase Bank, NA         2/4/2020 8:12 AM         128864721         Jinger Peeples         69:56 USD                                                                                                    |    |
| President Office (President Office) (3) V PO62957 (2) Staples Business Advantage 2/4/2020 8:11 AM 12892267 Mary Jane Gibbons Sent 37.26 USD (2)                                                                                                    |    |

If you choose to **Search** by only Requisitions or Purchase Orders instead of All Documents, you will get additional search criteria such as Prepared For, Prepared By, Date, Total Amount, Supplier, Department, Catalog Number (SKU), Product Description, Commodity Code, Form Name, Form Type, Contract Number, **Workflow, Workflow Status, Status Flags,** and **Customs Fields.** The **Custom Fields** include Account and Index.

| ñ | CougarMart                                            | Temporary User ▼ ★ I ▲ 423 〒 61.00 USD Search (Alt+Q) Q ^ |
|---|-------------------------------------------------------|-----------------------------------------------------------|
| Ì | Orders > Search > Search Documents 	> Document Search |                                                           |
|   | Search Requisitions ~                                 | simple search                                             |
| 1 | Requisition Identification                            |                                                           |
| 血 | Requisition Number(s)<br>Requisition Name             |                                                           |

## CCCCD CougarMart Approver Guide

|            | Requisition Information       |                                                                                                    |
|------------|-------------------------------|----------------------------------------------------------------------------------------------------|
| 1          | Participant(s)                | ⊖ Any ⊖ Me                                                                                                    |
|            |                               | ٩                                                                                                    |
| Ø          | Prepared For                  | ٩                                                                                                    |
|            | Prepared By                   | م                                                                                                    |
| 血          | Date                          | Submit Date V Today V                                                                                                    |
|            | Total Amount                  |                                                                                                    |
|            | Supplier                      | <sup>D</sup>                                                                                                    |
|            | Department                    |                                                                                                    |
| <u>ll.</u> | Item/Product Information      |                                                                                                    |
|            | Catalog Number(SKU)           |                                                                                                    |
|            | Product Description           |                                                                                                    |
|            | Commodity Code                | ٩                                                                                                    |
|            | Form Name                     |                                                                                                    |
|            | Form Type                     | ٩                                                                                                    |
|            | Product Flags                 | 🗆 🛱 Controlled substance 🗆 🛃 Energy Star                                                                                                    |
|            |                               | A Green A State of the state of the state of |
|            |                               |                                                                                                    |
|            |                               |                                                                                                    |
|            | Contract Information          |                                                                                                    |
| 4          | Contract Number               | م                                                                                                    |
| <u>×</u> C | Contract Number               | · · · · · · · · · · · · · · · · · · ·                                                                                                    |
| 4          | Purchase Order Identification | tion                                                                                                    |
| Ø          | Purchase Order Number(s)      | 5)                                                                                                    |
| fft        | Workflow                      |                                                                                                    |
|            | Current Workflow Step         | م                                                                                                    |
| ą.,        |                               |                                                                                                    |
| <b>A</b> Ē | Workflow Status               |                                                                                                    |
| Ы.         | Completed Pendi               | ding                                                                                                    |
| Ш.         | □ Rejected □ Withd            | Idrawn                                                                                                    |
|            | Status Flags                  |                                                                                                    |
|            | With Rejected Lines           | With Withdrawn Lines                                                                                                    |
|            | With Errors                   | U With Attachments                                                                                                    |
|            | With Trade-In Items           | With Receipt Based Invoice                                                                                                    |
|            |                               |                                                                                                    |
|            | Custom Fields                 |                                                                                                    |
|            | Account Is Exact              | ctly V Add another Account                                                                                                    |
| <b>d.</b>  |                               | Select from all values                                                                                                    |
|            |                               |                                                                                                    |
|            | Delivery Location Is Exact    | tly  Add another Delivery Location Select from all values                                                                                                    |
|            |                               | Select non all values                                                                                                    |
|            | Description Is Exact          | ctly V Add another Description                                                                                                    |
|            |                               |                                                                                                    |
|            | Index Is Exact                | ctly V Add another index                                                                                                    |
|            |                               | Select from all values                                                                                                    |
|            |                               |                                                                                                    |
|            | Location Is Exact             | ctly  V Add another Location                                                                                                    |
|            |                               | Select from all values                                                                                                    |
|            |                               |                                                                                                    |
| <b>00</b>  | Go to: simple                 | ple search   my requisitions   my purchase orders   my invoices                                                                                                    |
|            |                               | Q Search                                                                                                    |
| >          |                               | Powered by JAGGAER   Privacy Policy                                                                                                    |

### **Document Status (History)**

 From your Document (Requisition or Purchase Order) History tab, click on the + (plus) beside Click to filter history below the Requisition/PR Approvals/Comments/Attachments/History tabs

| Approv              | ais/ Comments/ Attachments/ i                                         | nistory tabs.                          |                                                     |
|---------------------|-----------------------------------------------------------------------|----------------------------------------|-----------------------------------------------------|
| 🏦 Home              | CougarMart                                                            | Tempora                                | ary User 👻 🛧 🏴 🙏 🔁 🗮 61.00 USD 🛛 Search (Alt+Q) 🔍 🛆 |
| 📜 Shop              | Orders > Search > Search Documents -> History - Requisition 128906121 |                                        |                                                     |
| Orders              | < Back to Results 7 of 22 Results ▼ < >                               |                                        | Available Actions: Copy to New Cart                 |
| 💋 Contracts         | Requisition PR Approvals Comments Attachments History                 |                                        |                                                     |
| Accounts<br>Payable | Click to filter history                                               | 2                                      | Export CSV                                          |
| Suppliers           | Results Per Page 20 ~                                                 | Records found: 21                      | ■ Page 1 v of 2 ▶ ?                                 |
|                     | Line No  Date/Time  User  Step(s)                                     | Action 🗠 Field Name 🗠 Fr               | om To Note                                          |
| Reporting           | 2/4/2020 System<br>10:28 AM                                           | Requisition approval process completed |                                                     |

2. When the **Filters** window opens, you can enter a Start date, End date, or select from the Show history for drop down. If you choose All and then click on the Apply button, you will be able to view the history of both the requisition and the purchase order.

|                     | 5                                                 |                      | 1                          | 1                    |                                            |          |
|---------------------|---------------------------------------------------|----------------------|----------------------------|----------------------|--------------------------------------------|----------|
| 🎢 Home              | CougarMa                                          | art                  |                            | Temporary User 🔻 🔺 🏴 | ▲ <sup>23</sup> 📜 61.00 USD Search (Alt+Q) | ٩        |
| 📜 Shop              | Orders > Search > Search Documents -> History - F | equisition 128906121 |                            |                      |                                            |          |
| 🔁 Orders            | Back to Results     7 of 22 Results               | ts 🔻 🔇 🗲             |                            |                      | Available Actions: Copy to New Cart        | ∽ Go     |
| Contracts           | Requisition PR Approvals Comments Attachments     | History              |                            |                      |                                            |          |
| p conducto          |                                                   |                      |                            |                      |                                            | 🖨 ?      |
| Accounts<br>Payable | - Filters                                         |                      | ?                          |                      |                                            |          |
| a                   | Start date                                        |                      |                            |                      |                                            |          |
| Suppliers           | End date                                          | I                    |                            |                      |                                            |          |
| Reporting           | Action mm/dd/yyyy                                 |                      |                            |                      |                                            |          |
|                     | User Type to filter                               | Q                    |                            |                      |                                            |          |
|                     | Show history for Requisition ~                    | 1                    |                            |                      |                                            |          |
|                     | All                                               |                      |                            |                      | Ev                                         | nort CSV |
|                     | Requisition                                       |                      |                            |                      |                                            | port cor |
|                     | Results Per Page 20 V Purchase Order              |                      | Records found: 21          |                      | ▲ Page 1 		 of                             | 2 🕨 ?    |
|                     | Line No ≏ Date/Time▼ U Invoice                    | Step(s)              | Action    Field Name       | - From               | То                                         | Note     |
|                     | 2/4/2020 Syster Receipt<br>10:28 AM               | Requisition          | approval process completed |                      |                                            |          |

#### Passwords

The **CougarMart** eProcurement application uses single sign-on. This became effective 8/1/2013.

For **CougarMart** access, the hiring supervisor should complete the IT Services Request form, or complete the following information in an e-mail to the Purchasing IS/Reporting Manager:

Name: {First and Last Names} Username: CWID: Location: {Campus and Room Number} Department: Supervisor: Classification: FT or PT Staff Position: Cost Center: Start Date: MM/DD/YYYY Requested by:

ACTION(S) REQUESTED:

Banner-Purchasing-Approvals (or Requisitions) Access Request

Employee email: Employee Phone Number: {all 10 digits} Employee is replacing:

## How to Change Your eMail Notifications

1. Go to the drop down beside your User Name at the top center of the landing page and choose View My Profile.

| 🎢 Home    | CougarMart CougarMart                           |                                        |                                  |                            | Temporary User 🔻 🖈 🏴 斗 🔁 🗮 61.00 USD 🛛 Search (Alt+Q) | q ^<br>? |
|-----------|-------------------------------------------------|----------------------------------------|----------------------------------|----------------------------|-------------------------------------------------------|----------|
| 📜 Shop    | 🐂 Shop > Shopping > Shopping Home 🔻 > Home/Shop |                                        |                                  |                            | Temporary User                                        |          |
| -         |                                                 |                                        |                                  |                            | View My Profile                                       |          |
| Orders    | Sho                                             | p Everything                           |                                  |                            | Dashboards                                            |          |
| -         | Go to: ad                                       | wanced search   favorites   forms      | non-catalog form   quick order   | Browse: suppliers   catego | n Manage Searches                                     |          |
| Contracts |                                                 |                                        |                                  |                            | Manage Search Exports                                 |          |
|           | Welcome to CougarMart!                          | <ul> <li>Showcased Supplier</li> </ul> | S                                |                            | Logout                                                | · ·      |
| Payable   | CougarMart Approver Guide                       | [ ]                                    | AMERICA                          |                            | You do not have any recent orders                     |          |
| s         | CougarMart Requisitioner Guide                  | amazon                                 | TO GO<br>Contact CC Catering for | BH                         | Third contrages and ONIX                              |          |

2. In the **My Profile** under User Profile and Preferences, left mouse click on the Notification Preferences option.

| 🞢 Home              | 🙇 🔍 Couga                                                                       | rMart                                                 |                                                                       | Temporary User 👻 🖈 🏴 🔎 🖾 🗑 61.00 USD | Search (Alt+Q) |  |  |  |  |
|---------------------|---------------------------------------------------------------------------------|-------------------------------------------------------|-----------------------------------------------------------------------|--------------------------------------|----------------|--|--|--|--|
|                     | COLLEGE ef                                                                      | Procurement                                           |                                                                       |                                      | ?              |  |  |  |  |
| 📜 Shop              | My Profile 🗲 User's Name, Phone Number, Em                                      | My Profile > User's Name, Phone Number, Email, etc. 🕶 |                                                                       |                                      |                |  |  |  |  |
| Orders              | Temporary User                                                                  | User's Name, Phon                                     | e Number, Email, etc.                                                 | ?                                    |                |  |  |  |  |
| 💋 Contracts         | User Name PUR_TEMP1                                                             | First Name                                            | Temporary                                                             |                                      |                |  |  |  |  |
| Accounts<br>Payable | User Profile and Preferences                                                    | Last Name     Dhone Number                            | User                                                                  |                                      |                |  |  |  |  |
| Suppliers           | User's Name, Phone Number, Email, etc<br>Language, Time Zone and Display Settin | igs                                                   | +1 9/2-758-38/3 ext.<br>International phone numbers must begin with + |                                      |                |  |  |  |  |
|                     | Early Access Participation                                                      | Mobile Phone Number                                   |                                                                       |                                      |                |  |  |  |  |
| Reporting           | Default User Settings                                                           | > E-mail Address *                                    | International phone numbers must begin with +                         |                                      |                |  |  |  |  |
|                     | User Roles and Access                                                           | >                                                     | Cougarmartsupport@collin.edu 🗠                                        |                                      |                |  |  |  |  |
|                     | Ordering and Approval Settings                                                  | > Department                                          | Purchasing (Purchasing)                                               |                                      |                |  |  |  |  |
|                     | Notification Freierences                                                        | Position                                              | Purchasing Coordinator                                                |                                      |                |  |  |  |  |
|                     | User History                                                                    | > Authentication Method                               | Local                                                                 |                                      |                |  |  |  |  |
|                     |                                                                                 | User Name *                                           | PUR_TEMP1                                                             |                                      |                |  |  |  |  |
|                     |                                                                                 | ★ Required                                            |                                                                       | Save Changes                         |                |  |  |  |  |

3. Left mouse click on the notification, such as Shopping, Carts & Requisitions, that you want to change.

| My Prdfe Votification Preferences Sequences       Subpoint       Image: Carte & Requisitions       Image: Carte & Requisitions       <                                                                                                    | Couga                                                    |                                                                                                    |                                   | Temporary User 👻 🛧 🏴 🔺 🗮 61.00 USD Search |
|----------------------------------------------------------------------------------------------------|----------------------------------------------------------|----------------------------------------------------------------------------------------------------|-----------------------------------|-------------------------------------------|
| Temporary User       Vatification Preferences: Shopping, Carts & Requisitions       It at section ?         User Name PUR_TEMP1       The in-application notifications are not yet available for all Email Notifications.       ?         User Porfile and Preferences       Prepared By - Cart Assigned Notice International Notifications.       ?         Update Security Settings       Prepared By - Prepared By - Prepared B                                                                                                    | My Profile > Notification Preferences 	>                 | Shopping, Carts & Requisitions 👻                                                                                                    |                                   |                                           |
| User Name       PUR_TEMP1       The in-application notifications are not yet available for all Email Notifications.       7         User Profile and Preferences       >>>>>>>>>>>>>>>>>>>>>>>>>>>>>>                                                                                                    | Temporary User                                           | Notification Preferences: Shoppin                                                                                                    | ıg, Carts & Requisitions          | ✓ Edit Section 2                          |
| User Profile and Preferences       >         Update Security Settings       >         Default User Settings       >         Default User Settings       >         Default User Settings       >         Default User Settings       >         Default User Settings       >         Default User Settings       >         Prepared By - PR Ineitem(s) rejected       None         Ordering and Approval Settings       >         Permission Settings       >         Notification & Integration       Receive PR and PO notifications for Carts         None       Administration & Integration         Suppong. Carts & Requestors       Assigned Notice         Accounts Payable       Assigned Notification         Receipts       PR usbmitted into Workflow         Supplier Management       PR pending Workflow approval         Form Requests       PR Workflow compilet / PO created         User History       >       PR Workflow compilet / PO created                                                                                                    | User Name PUR_TEMP1                                      | The in-application notifications are not yet avail                                                                                                    | able for all Email Notifications. | 2                                         |
| Optione skully skully skull | User Profile and Preferences                             | > Prepared By - Cart Assigned Notice                                                                                                    | None                              |                                           |
| User Roles and Access       >       Prepared By - PR rejected/returned       None         Ordering and Approval Settings       >       Carl Assigned Notice       Email & Notification         Permission Settings       >       Carl Assigned Notice       Email & Notification         Notification Preferences       >       Receive PR and PO notifications for Carls       None         Administration & Integration       Assigned To Net       Email & Notification         Shorping Carls & Requisitions       Assigned Carl Processed Notification       Email & Notification         Purchase Orders       Assigned Carl Deleted Notification       Email & Notification         Accounts Payable       Assigned Carl Deleted Notification       None         Contracts       PR pending Workflow approval       None         Suppler Management       PR Notification available       None         User History       PR Workflow complete / PO created       None                                                                                                    | Default User Settings                                    | Prepared By - PR line item(s) rejected <sup>(2)</sup>                                                                                                    | None                              |                                           |
| Ordering and Approval Settings     Cart Assigned Notice     Email & Notification       Permission Preferences     Receive PR and PO notifications for Carts     None       Administration & Integration     Assigned Cart Processed Notification     Email & Notification       Purchase Orders     Assigned Cart Processed Notification     Email & Notification       Purchase Orders     Assigned Cart Deleted Notification     Email & Notification       Purchase Orders     Assigned Cart Deleted Notification     Email & Notification       Accounts Payable     PR submitted into Wortflow     None       Contracts     PR pending Wortflow approval     Email & Notification       Supplier Management     PR Wortflow Notification available     None       User History     PR Wortflow complete / PO created     None                                                                                                    | User Roles and Access                                    | Prepared By - PR rejected/returned I Prepared By - PR rejected/returned I Prepared Prepared Prepare | None                              |                                           |
| Notification Preferences     Receive PR and PO notifications for Carts     None       Administration & Integration     Assigned to Me •     •       Shopping: Carts & Requisitions     Assigned Cart Processed Notification •     Email & Notification       Purchase Orders     Assigned Cart Deleted Notification •     Email & Notification       Accounts Payable     Assigned Cart Deleted Notification •     Email & Notification       Receipts     PR submitted into Workflow •     None       Contracts     PR pending Workflow approval •     Email & Notification       Supplier: Management     PR Workflow Notification available •     None       User History     PR Workflow complete / PO created •     None                                                                                                    | Permission Settings                                      | Cart Assigned Notice                                                                                                    | Email & Notification              |                                           |
| Shopping. Carts & Requisitions     Assigned Cart Processed Notification     Email & Notification       Purchase Orders     Assigned Cart Processed Notification     Email & Notification       Accounts Payable     Assigned Cart Deleted Notification     Email & Notification       Receipts     PR submitted into Workflow     None       Contracts     PR pending Workflow approval     Emay & Notification       Supplier Management     PR Workflow Notification available     None       User History     PR Workflow complete / PO created     None                                                                                                    | Notification Preferences<br>Administration & Integration | <ul> <li>Receive PR and PO notifications for Carts</li> <li>Assigned to Me </li> </ul>                                                                                                    | None                              |                                           |
| Purchase Orders     Assigned Cart Deleted Notification     Email & Notification       Accounts Payable     PR submitted into Workflow     None       Contracts     PR pending Workflow approval     Emay for Notification       Supplier Management     PR Workflow Notification available     None       User History     PR Workflow complete / PO created     None                                                                                                    | Shopping, Carts & Requisitions                           | Assigned Cart Processed Notification 💿                                                                                                    | Email & Notification              |                                           |
| Receipts     PR submitted into Workflow Image: None       Contracts     PR pending Workflow approval Image: Notification       Supplier Management     PR Workflow Notification available Image: None       Form Requests     PR Workflow Notification available Image: None       User History     PR Workflow complete / PO created Image: None                                                                                                    | Purchase Orders<br>Accounts Payable                      | Assigned Cart Deleted Notification 💿                                                                                                    | Email & Notification              |                                           |
| Corrarads         PR pending Workflow approval         Email K         Email K         Notification           Supplier Management         PR Workflow Notification available         None         None           User History         PR Workflow complete / PO created         None         None                                                                                                    | Receipts                                                 | PR submitted into Workflow 💿                                                                                                    | None                              |                                           |
| Form Requests         PR Workflow Notification available         None           User History         >         PR Workflow complete / PO created         None                                                                                                    | Contracts<br>Supplier Management                         | PR pending Workflow approval 💿                                                                                                    | Email & Notification              |                                           |
| User History > PR Workflow complete / PO created > None                                                                                                    | Form Requests                                            | PR Workflow Notification available 💿                                                                                                    | None                              |                                           |
|                                                                                                    | User History                                             | > PR Workflow complete / PO created ©                                                                                                    | None                              |                                           |
| PR line item(s) rejected 🔍 Email & Notification                                                                                                    |                                                          | PR line item(s) rejected 💿                                                                                                    | Email & Notification              |                                           |
| Cart/PR rejected/returned Email & Notification                                                                                                    |                                                          | Cart/PR rejected/returned                                                                                                    | Email & Notification              |                                           |
|                                                                                                    |                                                          |                                                                                                    |                                   |                                           |

- 4. Left mouse click on the Edit Section link in the upper right corner.
- 5. Left mouse click on the Override radio button for a specific notification, such as the PR pending Workflow Notification available which controls if you receive either an e-mail, notification, or both.

| 🎢 Home               | 🦾 🤗 Couga                                                      | rMart                                                  |                             |                              | Temporary User 👻 🖈   | r 🏴 🔎 🔁 🗑 61.00 USD | Search (Alt+Q) Q                    |
|----------------------|----------------------------------------------------------------|--------------------------------------------------------|-----------------------------|------------------------------|----------------------|---------------------|-------------------------------------|
| ~                    | college ePr                                                    | ocurement                                              |                             |                              |                      |                     |                                     |
| 🛒 Shop               | My Profile > Notification Preferences 	> She                   | opping, Carts & Requisitions 👻                         |                             |                              |                      |                     |                                     |
| 🔂 Orders             | Temporary User                                                 | Notification Preferences: Shoppi                       | ng, Carts & Re              | quisitions                   |                      | ?                   |                                     |
| 🗭 Contracts          | User Name PUR_TEMP1                                            | The in-application notifications are not yet available | ailable for all Email No    | otifications.                |                      |                     |                                     |
| Accounts<br>Payable  | User Profile and Preferences                                   | Prepared By - Cart Assigned Notice                     | Default                     | O Override                   | None                 |                     |                                     |
| Suppliers            | Default User Settings                                          | Prepared By - PR line item(s) rejected 💿               | Oefault                     | Override                     | None                 |                     |                                     |
| <b>h</b> _ Reporting | Ordering and Approval Settings                                 | Prepared By - PR rejected/returned                     | Oefault                     | <ul> <li>Override</li> </ul> | None                 |                     |                                     |
|                      | Permission Settings<br>Notification Preferences                | Cart Assigned Notice                                   | Default                     | O Override                   | Email & Notification |                     |                                     |
|                      | Administration & Integration<br>Shopping, Carts & Requisitions | Assigned to Me 💿                                       | C Deau                      | Overnde                      | None                 |                     |                                     |
|                      | Purchase Orders                                                | Assigned Cart Processed Notification 💿                 | Oefault                     | O Override                   | Email & Notification |                     |                                     |
|                      | Accounts Payable<br>Receipts                                   | Assigned Cart Deleted Notification 💿                   | Oefault                     | O Override                   | Email & Notification |                     |                                     |
|                      | Contracts<br>Supplier Management                               | PR submitted into Workflow 💿                           | Oefault                     | <ul> <li>Override</li> </ul> | None                 |                     |                                     |
|                      | Form Requests                                                  | PR pending Workflow approval 💿                         | Oefault                     | <ul> <li>Override</li> </ul> | Email & Notification |                     |                                     |
|                      | User History                                                   | > PR Workflow Notification available                   | <ul> <li>Default</li> </ul> | Override                     | None                 |                     |                                     |
|                      |                                                                | PR Workflow complete / PO created 🗐                    | O Default                   | Override                     | None                 | ]                   |                                     |
|                      |                                                                | PR line item(s) rejected 💿                             | Oefault                     | <ul> <li>Override</li> </ul> | Email & Notification |                     |                                     |
|                      |                                                                | Cart/PR rejected/returned 💿                            | <ul> <li>Default</li> </ul> | Override                     | Email & Notification |                     |                                     |
|                      |                                                                |                                                        |                             |                              |                      | Save Changes Cancel |                                     |
| 🕫 Menu Search        |                                                                |                                                        |                             |                              |                      |                     |                                     |
| <                    |                                                                |                                                        |                             |                              |                      |                     | Powered by JAGGAER   Privacy Policy |

6. Left mouse click on the down pointing carot beside the notification.

| Home 🖌              | 🙇 🜨 Coug                                                                        | arM                  | lart                                                                                |                                              |                                                | Temporary User 👻 ★   | 🏴 🎝 🔁 📜 61.00 USD   | Search (Alt+Q)          |
|---------------------|---------------------------------------------------------------------------------|----------------------|-------------------------------------------------------------------------------------|----------------------------------------------|------------------------------------------------|----------------------|---------------------|-------------------------|
| Shop                | My Profile > Notification Preferences > >                                       | eProcur<br>Shopping, | ement<br>, Carts & Requisitions 👻                                                   |                                              |                                                |                      |                     |                         |
| Orders              | Temporary User                                                                  |                      | Notification Preferences: Shoppin                                                   | g, Carts & Re                                | quisitions                                     |                      | ?                   |                         |
| Contracts           | User Name PUR_TEMP1                                                             |                      | The in-application notifications are not yet avail                                  | able for all Email N                         | otifications.                                  |                      |                     |                         |
| Accounts<br>Payable | User Profile and Preferences                                                    | >                    | Prepared By - Cart Assigned Notice 💿                                                | Default                                      | O Override                                     | None                 |                     |                         |
| Suppliers           | Default User Settings                                                           | >                    | Prepared By - PR line item(s) rejected 💿                                            | Oefault                                      | Override                                       | None                 |                     |                         |
| Reporting           | Ordering and Approval Settings                                                  | >                    | Prepared By - PR rejected/returned 💿                                                | Default                                      | O Override                                     | None                 |                     |                         |
|                     | Permission Settings<br>Notification Preferences<br>Administration & Integration | ~                    | Cart Assigned Notice<br>Receive PR and PO notifications for Carts<br>Assigned to Me | <ul> <li>Default</li> <li>Default</li> </ul> | <ul> <li>Override</li> <li>Override</li> </ul> | Email & Notification |                     |                         |
|                     | Purchase Orders<br>Accounts Payable                                             |                      | Assigned Cart Processed Notification Θ                                              | Oefault                                      | Override                                       | Email & Notification |                     |                         |
|                     | Receipts<br>Contracts                                                           |                      | Assigned Cart Deleted Notification 🔍                                                | <ul> <li>Default</li> <li>Default</li> </ul> | <ul> <li>Override</li> <li>Override</li> </ul> | Email & Notification |                     |                         |
|                     | Supplier Management<br>Form Requests                                            |                      | PR pending Workflow approval 😡                                                      | Oefault                                      | O Override                                     | Email & Notification |                     |                         |
|                     | User History                                                                    | >                    | PR Workflow Notification available 💿                                                | 🔿 Default                                    | Override                                       | None 🗸               |                     |                         |
|                     |                                                                                 |                      | PR Workflow complete / PO created 💿                                                 | O Default                                    | <ul> <li>Override</li> </ul>                   | Email                |                     |                         |
|                     |                                                                                 |                      | PR line item(s) rejected                                                            | <ul> <li>Default</li> <li>Default</li> </ul> | Override                                       | Email & Notification |                     |                         |
|                     |                                                                                 |                      | Cart/PK rejected/returned 🧐                                                         | Default                                      | O overnde                                      | Email & Nouncation   | Save Changes Cancel |                         |
| Menu Search         |                                                                                 |                      |                                                                                     |                                              |                                                |                      |                     |                         |
|                     |                                                                                 |                      |                                                                                     |                                              |                                                |                      |                     | Powered by JAGGAFR   Pr |

- 7. Left mouse click on the **Save Changes** button at the bottom right.
- 8. Return to the **Home** page.

## **CougarMart Training Website**

The **CougarMart** training website can be access thru the My Workplace tab. It will be in the eProcurement channel right below the My Workplace tab.